## 方城县政务服务事项"码上查询办事指南" 制作教程

1. 二维码转码网址: https://www.hlcode.cn/

| ♡>> 旦馱_— 琟谔 | $\langle \mathfrak{G} \rangle$ | 互联二维码 |
|-------------|--------------------------------|-------|
|-------------|--------------------------------|-------|

| 模板库 | 应用方案 ~ | VIP会员 | 管理后台 | 登录 | (注册) |  |
|-----|--------|-------|------|----|------|--|

| 文本 | 网址    | 文件 | 图片 | 音视频 | 微信活码 | 表单 | 批量生码 | 二维码解码 | 模板库 |      |        |                    |                                |
|----|-------|----|----|-----|------|----|------|-------|-----|------|--------|--------------------|--------------------------------|
|    |       |    |    |     |      |    |      |       |     | 图文混排 |        |                    |                                |
| 请输 | 入文字内容 | 容  |    |     |      |    |      |       |     |      |        |                    |                                |
|    |       |    |    |     |      |    |      |       |     |      |        |                    | 0                              |
|    |       |    |    |     |      |    |      |       |     |      | 此外生    | ⊨成 <sup>一</sup> 维码 | る服                             |
|    |       |    |    |     |      |    |      |       |     |      | Popula | 2-10               | し、市話                           |
|    |       |    |    |     |      |    |      |       |     |      |        |                    | <ul><li>⑦</li><li>帮助</li></ul> |
|    |       |    |    |     | 生成二  | 维码 |      |       |     |      | 二角     | 码美化                | 手机版                            |
| 2. | 迥     | ſ  | 南  |     | 省    | 政  |      | 务     | 服   | 务    | 网      | 业                  | :                              |

https://www.hnzwfw.gov.cn/41130000000/?region=4113

## 0000000

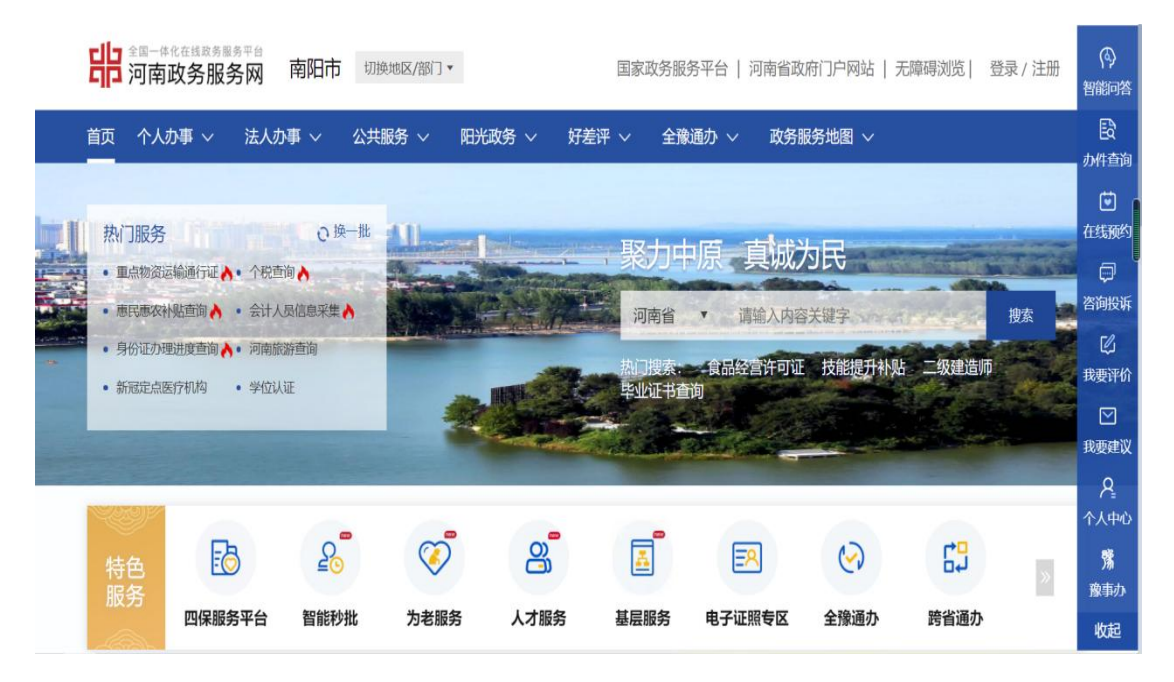

| 全国一体化在线取务服务<br>河南政务服务 | <sup>平台</sup> 网 南阳市 切换地区/ | 部门• 国家政会    | 务服务平台   河南省政府门户网 | ]站   无障碍浏览  登录 / | 注册 进入老年模式     | (今)<br>智能问答      |
|-----------------------|---------------------------|-------------|------------------|------------------|---------------|------------------|
| 首页 个人办事 ~             | 法人办事 へ 公共服务               | ~   阳光政务 ~  | 好差评 > 全豫通办 >     | 政务服务地图 ~         | 清输入关键字 C      | 日<br>初件查询        |
| 按主题分类                 | 按部门分类                     | 按特定对象       | 按企业类型            | 按事项类型            |               | 在线预约     在线预约    |
| 全部                    | 市人社局 (190)                | 市交通局 (148)  | 市市场监管局 (116)     | 南阳市不动产登记服        | 南阳市卫健体委 (105) | ⑦ 咨询投诉           |
| 市公安局 (99)             | 市文广旅游局 (69)               | 市自然资源局 (67) | 市生态环境局 (57)      | 市应急局 (56)        | 市住建局 (47)     | []〕<br>我要评价      |
| 市发改委 (46)             | 市人防办 (40)                 | 市城管局 (36)   | 市民政局 (36)        | 市水利局 (34)        | 市司法局 (31)     | ☑<br>我要建议        |
| 市农业农村局 (29)           | 市林业局 (27)                 | 市金融局 (26)   | 市科学技术局 (26)      | 市商务局 (26)        | 南阳供电公司 (24)   | Ą                |
| 南阳市中医药发展局             | 市烟草公司 (14)                | 市公积金中心 (13) | 市医保局 (13)        | 市气象局 (8)         | 市无线电管理局 (8)   | 个人中心<br><b>赌</b> |
| 市统计局 (5)              | 市外事办 (5)                  | 市民宗局 (4)    | 市档案局 (4)         | 市国安局 (3)         | 市邮政局 (3)      | 豫事办              |
|                       |                           |             |                  |                  |               | 议起               |

3. 选择法人办事或者个人办事找各自部门,点击按部门分类

以市人社局为例,选择法人办事,点击按部门办事,选择
 人社局,点击人力资源服务许可审批,点击办事指南

| 按主题分类                   | 按部门分类              | 按特定对象       | 按企业类型        | 按事项类型        |               | 智          |
|-------------------------|--------------------|-------------|--------------|--------------|---------------|------------|
| 全部                      | 市人社局 (190)         | 市交通局 (148)  | 市市场监管局 (116) | 南阳市不动产登记服    | 南阳市卫健体委 (105) | đ <b>y</b> |
| 市公安局 (99)               | 市文广旅游局 (69)        | 市自然资源局 (67) | 市生态环境局 (57)  | 市应急局 (56)    | 市住建局 (47)     | 在          |
|                         |                    | 点           | <b>击展开</b> 〜 |              |               | 咨讨         |
| 仅显示可以在线办理事项             | 共76项 190个业务办理项     |             | ~            | 请输入您要搜索的事项名称 | 查询            | 我到         |
| 人力资源服务许可                | 审批                 |             |              |              |               | 个 <i>)</i> |
| 人力资源服务许可<br>受理部门:南阳市人力? | 审批 跑零次<br>资源和社会保障局 |             |              | 在线办理         | 办 新指南 收藏      | 豫          |

5. 选择人力资源服务许可审批后,点击办事指南,窗口会弹出以下的页面,选择复制网址链接, https://www.hnzwfw.gov.cn/portal/guide/E8C9D03DB634 9D7E6B8F770C2C2C784F?region=41130000000%3Fregion%3 D411300000000

| C □ Q il/guide/<br>▼ □ 推荐 □ 复制此网: | E8C9D03DB6349D7E6B8F770C2C2C     | 784F?region = 411300000<br>nide/E8C9D03DB6349D7 | 000%3Fregion%3D41130000000<br>E6B8F770C2C2C784F?region=411300 | 28 <u>搜索</u> ─下 み № 🛤 🛤 (<br>20000000% | <b>〕</b>        |
|-----------------------------------|----------------------------------|-------------------------------------------------|---------------------------------------------------------------|----------------------------------------|-----------------|
| <b>出</b> 河南政务服务                   | 970<br>务网 河南省 <sup>切换地球/部1</sup> | 〕▼    国家政务服                                     | 务平台   河南省政府门户网站                                               | 无障碍浏览   登录 / 注册                        | 进入老年模式          |
| 首页 个人办事 ~                         | 法人办事 ~   公共服务 ~                  | 阳光政务 ~   好                                      | 「差评 〜 全豫通办 〜 政                                                | <b>1务服务地图 ~</b> 请输入关                   | 键字 C            |
| 人力资源服务许                           | 可审批                              |                                                 |                                                               |                                        |                 |
| 在线办理                              | 收藏                               |                                                 |                                                               | 20个工作日<br>法定办理时限                       | 1个工作日<br>承诺办理时限 |
| 基本信息                              |                                  |                                                 |                                                               |                                        |                 |
| 1 contactor cont                  |                                  |                                                 |                                                               | 办事指南评价                                 |                 |
| 事项名称                              | 人力资源服务许可审批                       | 事项类型                                            | 行政许可                                                          | 评分 ★ ★ ★ ★ ★                           | ξ.              |
| 实施主体                              | 南阳市人力资源和社会保障局                    | 办件类型                                            | 即办件                                                           |                                        |                 |
| 法定办理时限                            | 20个工作日 查看说明                      | 承诺办理时限                                          | 1个工作日 查看说明                                                    |                                        |                 |
| 权力来源                              | 法定本级行使                           | 行使层级                                            | 市级                                                            | 我要评价                                   | 查看评价            |
| 是否涉及特殊环节                          | 不涉及                              | 是否涉及中介服务                                        | 不涉及                                                           |                                        |                 |
| 实施主体性质                            | 法定机关                             | 服务对象                                            | 企业法人                                                          |                                        |                 |
| 是否网办                              | 8                                | か理形式                                            | 窗口办理 网上办理                                                     |                                        |                 |

 6.将网址链接复制粘贴到第1项二维码转换的页面,并点击 生成二维码

| 3              | 互联二                 | 维码                  |                     |                         |            |         |             |          | 模板库 | 应用方案 ~ | VIP会员 | 管理后台       | 登录 | 注册                             |
|----------------|---------------------|---------------------|---------------------|-------------------------|------------|---------|-------------|----------|-----|--------|-------|------------|----|--------------------------------|
| 文本             | 网址                  | 文件                  | 图片                  | 音视频                     | 微信活码       | 表单      | 批量生码        | 二维码解码    | 模板库 |        |       |            |    |                                |
| https<br>regio | :://www.l<br>n=4113 | nnzwfw.g<br>0000000 | gov.cn/p<br>0%3Freg | ortal/guide<br>ion%3D41 | /E8C9D03DE | 36349D7 | 'E6B8F770C2 | C2C784F? | 图文  | 郡      |       |            |    |                                |
|                |                     |                     |                     |                         |            |         |             |          |     |        |       |            |    | の客服                            |
|                |                     |                     |                     |                         |            |         |             |          |     |        |       | 此处生成二约     | 佳码 | し、电话                           |
|                |                     |                     |                     | 1                       |            |         |             |          |     |        |       |            |    | <ul><li>⑦</li><li>帮助</li></ul> |
|                |                     |                     |                     |                         | ~          |         |             |          |     |        |       | - 10-17-24 |    | <b>《》</b><br>手机版               |
|                |                     |                     |                     | _                       | 生成二        | 维码      |             |          |     |        |       |            | K. |                                |

 7. 点击生成二维码后,点击下载二维码,会弹出下载任务栏, 将名称改为单位+事项名称(因为二维码长的都差不多,要 注意区分保存)

| $\langle \mathfrak{S} \rangle$ | 互联二 | 维码        |         |             |               |             |                 |                | 模板库             | 应用方案 ~ | VIP会员 | 管理后台     | 登录(       | 注册       |          |
|--------------------------------|-----|-----------|---------|-------------|---------------|-------------|-----------------|----------------|-----------------|--------|-------|----------|-----------|----------|----------|
| 文本                             | 网址  | 文件        | 图片      | 音视频         | 微信活码          | 表单          | 批量生码            | 二维码解码          | 模板库             |        |       |          |           |          |          |
|                                |     |           |         |             | 新建下载任务        |             |                 |                |                 | ×      |       |          |           |          |          |
|                                |     |           |         |             | <b>网址</b> : d | lata:image/ | png;base64,iVBC | Rw0KGgoAAAANSI | JhEUgAAAZAAAAGi |        | -     |          |           | _        |          |
|                                |     |           |         |             | 名称: 1         | 市人社局-人ナ     | 力资源服务许可审排       | t.png          | 14.34 KB        |        | 빗ሎ    | ιų.      | \$N       | 브        |          |
|                                |     |           |         |             | 下载到: 0        | :\Users\838 | 332\Desktop     | 剩: 52.8        | 1 GB 👻 浏览       | - 1    | 124   | 1.5      | 33        | ÷.       |          |
|                                | h   | ittps://w | ww.hnzw | /fw.gov.cn/ | /-            |             |                 |                |                 |        | μo    | 83. L    | <b>6.</b> | 4        | 6        |
|                                |     |           | 4F?re   | gion=4113   |               |             |                 | 下载并打开          | 下载  取消          | i .    |       |          | <u>98</u> | 1.1      | 客服       |
|                                |     |           |         | /           |               |             |                 | /              |                 |        | 30    | 2.0      | 97 L      |          | し、も活     |
|                                |     |           |         |             |               |             |                 | /              |                 |        | пŤ    | 26       | 803       | 67 T     | 0        |
|                                |     |           |         |             |               |             |                 |                |                 |        |       | 38 20-41 |           | <u> </u> | 諸助       |
|                                |     |           |         |             | -             |             |                 |                |                 |        |       | 下我一维和    | д         | Ŧ        | <b>◇</b> |
|                                |     |           |         |             | 冉建            |             |                 |                |                 | L      |       | 1-86     |           |          |          |
|                                |     |           |         |             |               |             |                 |                |                 |        | 二维码美  | (K       | 标签排制      | 扳        |          |

8. 扫描二维码后将显示你单位此事项的办事指南

| <form>            ()         ()         ()</form>                                                                                                    |                                                                                                    |                                                                                                    | • Max Mark Mark Mark Mark Mark Mark Mark Mark                                                                                                    |
|----------------------------------------------------------------------------------------------------|----------------------------------------------------------------------------------------------------|----------------------------------------------------------------------------------------------------|----------------------------------------------------------------------------------------------------|
| Andra Mode       Adde A       Adde A <th></th> <th>PANDAR OMARCA       ADMAR O       ADMAR O&lt;</th> <th>PARADA MARA       ALBAR O ALBAR O ALBA</th>                                                                                                    |                                                                                                    | PANDAR OMARCA       ADMAR O       ADMAR O<                                                                                                    | PARADA MARA       ALBAR O ALBAR O ALBA                              |
| 1.0000 0.0000 0.00000 0.0000 0.00000 0.00000 0.00000 0.000000                                                                                                    |                                                                                                    |                                                                                                    |                                                                                                    |
| Add 2000 (Marcing)       Add 2000 (Marcing)       Add 2000                                                                                                    |                                                                                                    |                                                                                                    | <section-header>         And gas ma Agi Yu ra ta ta ta ta ta ta ta ta ta ta ta ta ta</section-header>                                                                                                    |
| AutorAutor                                                                                                    |                                                                                                    |                                                                                                    | Add Material       Add Material       Add Material <td< td=""></td<>                                                                                                    |
| ★ 本本    ★ 本本  ● 本市  ● 本市  ● 市市  ● 市  ● 市  ● 市  ● 市  ● 市  ● 市  ● 市  ● 市  ● 市  ● 市  ● 市  ● 市  ● 市  ● 市  ● 市  ● 市  ● 市  ● 市  ● 市  ● 市  ● 市  ● 市  ● 市  ● 市  ● 市  ● 市  ● 市  ● 市  ● 市  ● 市  ● 市  ● 市  ● 市  ● 市 <t< td=""><th>Application         Application         Application</th><td>where the properties of the properties of the properis of the properties of the properties of the propertie</td><td>Artas       Artas Manu Arban munta munta mun</td></t<> | Application         Application                                                                                                    | where the properties of the properties of the properis of the properties of the properties of the propertie                                                                                                    | Artas       Artas Manu Arban munta munta mun                              |
| 中本体       人力度激展を使きない       日本人のな       日本人のな       日本のな       日本のな<                                                                                                    | ★ 在<br>* 本<br>* 本<br>* * * * * * * * * * * * * * * * * * *                                                                                                     |                                                                                                    | with the set of the set of the set                      |
| 現在株         人力供放场外内可取社         単供無生         行政件可           第二次         第四次中口「作目 濃く説明         申述の理解社         印水           第二次         第二次十二作目 濃く説明         申述の理解社         印水           第二次         第二次十二作目 濃く説明         申述の理解社         印水           第二次         第二次十二作目 濃く説明         申述の理解社         印水         印水           第二次         第二次日         第二次日         第二次日         第二次日           第二次日         第二次日、         第二次日         第二次日         第二次日           第二次日         第二次日         第二次日         第二次日         第二次日           第二次日         第二次日         第二次日         第二次日         第二次日           第二次日         第二次日         第二次日         第二次日         第二次日           第二次日         第二次日         第二次日         第二次日         第二次日           第二次日         第二次日         第二次日         第二次日         第二次日           第二次日         第二次日         第二次日         第二次日         第二次日         第二次日           第二次日         第二次日         第二次日         第二次日         第二次日         第二次日           第二次日         第二次日         第二次日         第二次日         第二次日         第二次日         第二次日           第二次日         第二次日         第二次日                                                                                                    | NoteAnd make And make of the termWater of the termWater of the termWater of the termWater of the termWater of the termWater of the termWater of the termWater of the termWater of the termWater of the termWater of the termWater of the termWater of the termWater of termWater of the termWater of termWater of term <td>NoteApprox State StateNote StateNote StateNote StateState StateStat</td> <td>本林林         人力京康発秀が可写社社         単現美型         竹菜が可           集上休         前間市人方涼澤和社会保護為         の片天型         助井           大力東澤         江本本地行使         行使服成         市成           方米澤         江本本地行使         行使服成         市成           方水澤         江本本地行使         行使服成         市成           高洋水林県         米市水理         市政         市政         市           海洋         二日、「「「」」」」」」         一日、「」」」」         三日、「」」」         二日、「」」」           「「」」」」」         二日、「」」」」         一日、「」」」」         二日、「」」」         二日、「」」」         二日、「」」」           「「」」」」」         二日、「」」」」         二日、「」」」」         二日、「」」」」         二日、「」」」         二日、「」」」         二日、「」」」         二日、「」」」         二日、「」」」         二日、「」」」         二日、「」」」         二日、「」」」         二日、「」」」         二日、「」」」         二日、「」」」         二日、「」」」         二日、「」」」         二日、「」」」         二日、「」」」         二日、「」」」         二日、「」」」」         二日、「」」」         二日、「」」」」         二日、「」」」」         二日、「」」」」         二日、「」」」         二日、「」」」         二日、「」」」」         二日、「」」」         二日、「」」」         二日、「」」」」         二日、「」」」」         二日、「」」」」         二日、「」」」」         二日、「」」」」         二日、「」」」         二日、「」」」         二日、「」」」」         二日、「」」」」         二日、「」」」」         二日、「」」」」</td>                                                                                                    | NoteApprox State StateNote StateNote StateNote StateState StateStat                                                                                                    | 本林林         人力京康発秀が可写社社         単現美型         竹菜が可           集上休         前間市人方涼澤和社会保護為         の片天型         助井           大力東澤         江本本地行使         行使服成         市成           方米澤         江本本地行使         行使服成         市成           方水澤         江本本地行使         行使服成         市成           高洋水林県         米市水理         市政         市政         市           海洋         二日、「「「」」」」」」         一日、「」」」」         三日、「」」」         二日、「」」」           「「」」」」」         二日、「」」」」         一日、「」」」」         二日、「」」」         二日、「」」」         二日、「」」」           「「」」」」」         二日、「」」」」         二日、「」」」」         二日、「」」」」         二日、「」」」         二日、「」」」         二日、「」」」         二日、「」」」         二日、「」」」         二日、「」」」         二日、「」」」         二日、「」」」         二日、「」」」         二日、「」」」         二日、「」」」         二日、「」」」         二日、「」」」         二日、「」」」         二日、「」」」         二日、「」」」         二日、「」」」」         二日、「」」」         二日、「」」」」         二日、「」」」」         二日、「」」」」         二日、「」」」         二日、「」」」         二日、「」」」」         二日、「」」」         二日、「」」」         二日、「」」」」         二日、「」」」」         二日、「」」」」         二日、「」」」」         二日、「」」」」         二日、「」」」         二日、「」」」         二日、「」」」」         二日、「」」」」         二日、「」」」」         二日、「」」」」                                                                                                    |
| 株主体 単物市人方面運和社会保護局 か作果型 即分井 防力用 「「「「「「」」」」」」」」」」」」」」」」」」」」」」」」」」」」」」」                                                                                                    | 単本体         期間の人力留原相体会構成的         内作業型         間内作           100 次日         100 公式合作         100 公式合作 <td>単本体         期間 人力前原用目を会理用         内片 数         間内 //         日内 //         日内 //         日内 //         日内 //         日内 //         日内 //         日内 //         日日 //         1         日日 //         1         日日 //         1         日日 //         1         日日 //         1         日日 //         1         日日 //         1         日日 //         1         日日 //         1         日日 //         1         日日 //         1         1         1         1         1         1         1         1         1         1         1         1         1         1         1         1         1         1         1         1         1         1         1         1         1         1         1         1         1         1         1         1         1         1         1         1         1         1         1         1         1         1         1         1         1         1         1         1         1         1         1         1         1         1         1         1         1         1         1         1         1         1         1         1         1         1         1         1         1         1</td> <td></td>                                                                                                    | 単本体         期間 人力前原用目を会理用         内片 数         間内 //         日内 //         日内 //         日内 //         日内 //         日内 //         日内 //         日内 //         日日 //         1         日日 //         1         日日 //         1         日日 //         1         日日 //         1         日日 //         1         日日 //         1         日日 //         1         日日 //         1         日日 //         1         日日 //         1         1         1         1         1         1         1         1         1         1         1         1         1         1         1         1         1         1         1         1         1         1         1         1         1         1         1         1         1         1         1         1         1         1         1         1         1         1         1         1         1         1         1         1         1         1         1         1         1         1         1         1         1         1         1         1         1         1         1         1         1         1         1         1         1         1         1         1         1         1                                                                                                    |                                                                                                    |
| 定水理制限         20个工作目重電機制         半減め爆発機         1个工作目置電機制         半減め爆発機         1个工作目置機構制         1         1         1         1         1         1         1         1         1         1         1         1         1         1         1         1         1         1         1         1         1         1         1         1         1         1         1         1         1         1         1         1         1         1         1         1         1         1         1         1         1         1         1         1         1         1         1         1         1         1         1         1         1         1         1         1         1         1         1         1         1         1         1         1         1         1         1         1         1         1         1         1         1         1         1         1         1         1         1         1         1         1         1         1         1         1         1         1         1         1         1         1         1         1         1         1         1         1         1                                                                                                    |                                                                                                    | th 不 所 不 所 不 不 不 不 不 不 不 不 不 不 不 不 不 不 不                                                                                                    | 法内理制度         2017年日重重編編         連載の確認()         10年7年日重重編編         連載の確認()         10年7年日重重編編         運動の強調()         10年7年日重重編編         20月1日         20月1日                                                                                                    |
| ウボダ/         広本・町(度)         竹(度 照 段)         町 収         町 収           高沙皮特殊が         本さ及         本ざ及         市 次方           施工を利米         服長が薄く着いた         工業用         中 ご 次方           施工を利米         服長が薄く着いた         工業用         市 ご 方 定         日 つ 作         日 つ 作         日 つ 市         日 つ 市         日 つ 市         日 つ 市         日 つ 市         日 つ 市         日 つ 市         日 つ 市         日 つ 市         日 つ 市         日 つ 市         日 つ 市         日 つ の         日 つ の         日 つ の         日 つ の         日 つ の         日 つ の         日 つ の         日 つ つ         日 つ の         日 つ の         日 つ の <th>2月24         3月24         7月26         11月26         11月26         1</th> <td>2.7.4         36.4.4.8.8.7.10         710 (20 M m)         78.0.4         78.0.4         78.0.4         78.0.4         78.0.4         78.0.4         78.0.4         78.0.4         78.0.4         78.0.4         78.0.4         78.0.4         78.0.4         78.0.4         78.0.4         78.0.4         78.0.4         78.0.4         78.0.4         78.0.4         78.0.4         78.0.4         78.0.4         78.0.4         78.0.4         78.0.4         78.0.4         78.0.4         78.0.4         78.0.4         78.0.4         78.0.4         78.0.4         78.0.4         78.0.4         78.0.4         78.0.4         78.0.4         78.0.4         78.0.4         78.0.4         78.0.4         78.0.4         78.0.4         78.0.4         78.0.4         78.0.4         78.0.4         78.0.4         78.0.4         78.0.4         78.0.4         78.0.4         78.0.4         78.0.4         78.0.4         78.0.4         78.0.4         78.0.4         78.0.4         78.0.4         78.0.4         78.0.4         78.0.4         78.0.4         78.0.4         78.0.4         78.0.4         78.0.4         78.0.4         78.0.4         78.0.4         78.0.4         78.0.4         78.0.4         78.0.4         78.0.4         78.0.4         78.0.4         78.0.4         78.0.4</td> <td>クボダ         エレモ・取りつ使         行使服成         市場           方法及特殊部方         不さ及         差点方段中行服务         不支及           施工工業         展示列水         展示列水         正文法次           加速         小母形式         田口小田、咲えスへ         四小田水         田小田水           上かな深深         二葉、原用水         通力加速         二葉         田山小田、         田山小田、         二         田山小田、         田山小田、         二         田山小田、         田山小田、         田川田 、         田山小田、         田山小田、         田山小田、         田山小田、         田山小田、         田山小田、         田山小田、         田山小田、         田山小田、         田山小田、         田山小田、         田山山田、         田山小田、         田山山田、         田山山田、         田山山田、         田山山田、         田山田&lt;</td>                                                                                                    | 2月24         3月24         7月26         11月26         11月26         1                                                                                                    | 2.7.4         36.4.4.8.8.7.10         710 (20 M m)         78.0.4         78.0.4         78.0.4         78.0.4         78.0.4         78.0.4         78.0.4         78.0.4         78.0.4         78.0.4         78.0.4         78.0.4         78.0.4         78.0.4         78.0.4         78.0.4         78.0.4         78.0.4         78.0.4         78.0.4         78.0.4         78.0.4         78.0.4         78.0.4         78.0.4         78.0.4         78.0.4         78.0.4         78.0.4         78.0.4         78.0.4         78.0.4         78.0.4         78.0.4         78.0.4         78.0.4         78.0.4         78.0.4         78.0.4         78.0.4         78.0.4         78.0.4         78.0.4         78.0.4         78.0.4         78.0.4         78.0.4         78.0.4         78.0.4         78.0.4         78.0.4         78.0.4         78.0.4         78.0.4         78.0.4         78.0.4         78.0.4         78.0.4         78.0.4         78.0.4         78.0.4         78.0.4         78.0.4         78.0.4         78.0.4         78.0.4         78.0.4         78.0.4         78.0.4         78.0.4         78.0.4         78.0.4         78.0.4         78.0.4         78.0.4         78.0.4         78.0.4         78.0.4         78.0.4         78.0.4         78.0.4                                                                                                    | クボダ         エレモ・取りつ使         行使服成         市場           方法及特殊部方         不さ及         差点方段中行服务         不支及           施工工業         展示列水         展示列水         正文法次           加速         小母形式         田口小田、咲えスへ         四小田水         田小田水           上かな深深         二葉、原用水         通力加速         二葉         田山小田、         田山小田、         二         田山小田、         田山小田、         二         田山小田、         田山小田、         田川田 、         田山小田、         田山小田、         田山小田、         田山小田、         田山小田、         田山小田、         田山小田、         田山小田、         田山小田、         田山小田、         田山小田、         田山山田、         田山小田、         田山山田、         田山山田、         田山山田、         田山山田、         田山田<                                                                                                    |
| Targen     Targen     Targen     Targen       Expland     Expland     Participa     Expland     Participa       Expland     Expland     Participa     Expland     Participa       Expland     Expland     Participa     Expland     Participa       Expland     Expland     Participa     Expland     Participa       Expland     Expland     Participa     Expland     Participa       Expland     Expland     Participa     Expland     Participa       Expland     Expland     Participa     Expland     Participa       Expland     Expland     Participa     Expland     Participa       Expland     Expland     Participa     Expland     Participa       Expland     Expland     Participa     Expland     Expland       Expland     Expland     Expland     Expland     Expland       Expland     Expland     Expland     Expland     Expland       Expland     Expland     Expland     Expland     Expland       Expland     Expland     Expland     Expland     Expland       Expland     Expland     Expland     Expland     Expland       Expland     Expland     Expland     Expland     Expland                                                                                                    | Note         Note         Note <th< th=""><td>Note     Note     Note       Label N     Label N     Note     Label N       Label N     Label N     Note     Label N       Label N     Label N     Note     Note       Label N     Label N     Note     Note       Label N     Label N     Note     Note       Label N     Label N     Note     Note       Note     Label N     Note     Note       Note     Note     Note     Note       Note     Note     Note     Note       N</td><td>Arrow Arrow A</td></th<>                                                                                                    | Note     Note     Note       Label N     Label N     Note     Label N       Label N     Label N     Note     Label N       Label N     Label N     Note     Note       Label N     Label N     Note     Note       Label N     Label N     Note     Note       Label N     Label N     Note     Note       Note     Label N     Note     Note       Note     Note     Note     Note       Note     Note     Note     Note       N                                                                                                    | Arrow Arrow A       |
| 単内の         単         ク増用次         田口の堆、用上内場         月           上か理演演         単成時間、正面時の場合、互取<br>取がして、互取用の考试を成合<br>点は、互取用の増え、成本<br>意味。<br>意味は、互取用の増え、成本<br>意味。<br>意味は、互取用の増え、成本<br>意味。<br>意味は、互取用の増え、成本<br>意味。<br>意味は、互取用の考え、可能の<br>意味。<br>方の意思服を含き可能、<br>意味の考慮す可能に、<br>有意意味<br>一         回かねき         用上の、一次介<br>同したり、一次介<br>同加規定含素ではまます。<br>日本の注意のなきではます。<br>正確な考慮なの考慮可能になるです。<br>もの意思を含うす事に、<br>方式意思をかきます。<br>一         日本日本<br>の支入<br>の<br>の<br>、         一         日本日本<br>の支入<br>の<br>、         日本日本<br>の支入<br>の<br>、         日本日本<br>の<br>、         日本日本<br>の<br>、         日本日本<br>の<br>、         日本日本<br>の<br>、         日本日本<br>の<br>、         日本日本<br>の<br>、         日本日本<br>の<br>、         日本日本<br>の<br>、         日本日本<br>の<br>、         日本日本<br>の<br>、         日本日本<br>の<br>、         日本日、<br>の<br>、         日本日、<br>の<br>、        日本日、<br>の<br>、        日本日、<br>の<br>、        日本日、<br>の<br>、        日本日、<br>の<br>、        日本日、<br>の<br>の<br>、        日本日、<br>の<br>、        日本日、<br>の<br>、        日本日、<br>の<br>、        日本日、<br>の<br>、        日本日、<br>の<br>、                                                                                                    | Bit Mode         Fill Mode         All Mode         Bit Dodd         All Dodd         All Dodd                                                                                                    | Bit Mode     Bit Mode     Bit M                                                                                                    | 部内内         第         分理形式         第口力理,利上力增         分理形式         第口力理,利上力增           上力理,用度         正式時期時空,正式時         油力范围         第         第         用         用          用         用         用                                                                                                    |
| 二かな環境         ゴス味噌味、豆腐叫肉味、豆腐         赤水面脂         全場         面力が         第二次         第二次                                                                                                    | ウ球藻藻         豆菜碗商店、豆菜碗商店、豆菜碗商店、豆菜         満め花瓶         本場           原菜店         芝菜碗店店、豆菜碗商店、豆菜菜菜         酒り炒湯         碗上か。一次か         用上か。一次か           原菜店         芝菜菜菜菜         品         品の炒湯         用上か。一次か         田田市         田田市         田田市         田田市         田田市         田田市         田田市         田田市         田田市         田田市         田田市         田田市         田田市         田市                                                                                                    | Draw         Draw         Draw         Product         Product                                                                                                    | 上の確認確         ご該以前回時では取回使す。工業         潜の范囲         本価         か加加           展開機         美雄         面の場場         周上の、一次の         周回場         第回か場、         第回か場、         第回 第         第回 第         第         第         1         1         1         1                                                                                                    |
| Note:         Autore of a local state of a local state local state of a local state local state of a local sta                                                                                                    | 前方前、市山田田田田市         前日         前日         新         前日         前日         前日         前日         前日         前日         前日         前日         前日         前日         前日         前日         前日         前日         前日         前日         前日         前日         前日         前日         前日         前日         前日         前日         前日                                                                                                    | Note:         Note:         Note: <th< td=""><td>Note     Light Note     Light Note</td></th<> | Note     Light Note     Light Note                                                                                                    |
| 支援機械         支援機械・学び前及後端         現上の、一次か         現出前車値利用後数方式         限上の、一次か         回用         開業         日本の         日本の                                                                                                    | 股市・工作用         大市・工作用         市市・大市         市内・大市         日本         日本                                                                                                    | REM         REM         REM <threm< th=""> <threm< th=""> <threm< th=""></threm<></threm<></threm<>                                                                                                    |                                                                                                    |
| 本         回びのの         用上的(一点びか)         用上的(一点びか)           第第25時の事次数         9次         公園間場内理問目は開         円上的(二次びか)         日本           第第25         第         第         第         第         日東東京大学         日本         日東東京大学         日本         日本                                                                                                    | 小山         山口 切る         山口 切る         山口 切         山口 切                                                                                                    | 人工         回び回答         回上びつ (1)         回上びつ (1)         日上びつ (1)         日上びつ (1)         日上びつ (1)         日上びつ (1)         日上びつ (1)         日上びつ (1)         日辺回 (1)         日辺回 (1)                                                                                                    | 本         回りな         同日の         月日の         月日の                                                                                                    |
| 市         日前回前前前前には前         日前回前前前前には前         出版申違利利認が改大し         出版申違利利認が改大し           金内容         人力算服気が可要社         収録分         王         日         日                                                                                                    | 市         市                                                                                                    | 市         日本日本         日本日本         日                                                                                                    | 支持特点快速         口間回避者部普通法试题。         取用中酒材料着通的放外人体急           度力容量         人力资源服务持可审批         成款放分         支            重加要素         支         か増加         加            重加要素         支         の         加         の         加             第二日         大力资源服务持可审批         大力资源服务         の         加         の         加                 の         加          の         加                                                                                                    |
| 電が構成です。    電気    電気     電気    電気    電気    電気    電気    電                                                                                                    | 国本         東京県 支付         西         西         西         西         日           大力吉菜服め「市町町山         秋田川田田         東京県         市         日         日 <td>Bit Metadobia         Bit Metadobia         Bit Meta</td> <td>武力特徴(大)) (     広) (     ス) (     ス) (</td> | Bit Metadobia         Bit Metadobia         Bit Meta                                                                                                    | 武力特徴(大)) (     広) (     ス) (     ス) ( |
|                                                                                                    |                                                                                                    | 人力量量板用         人用量板用         人用型板         人                                                                                                    |                                                                                                    |
|                                                                                                    |                                                                                                    |                                                                                                    |                                                                                                    |
| 请条件         办公时间           和原語(前角) 原目型 (加加)         用用 (加加)           和市業成功の全部1000元4000000000000000000000000000000000                                                                                                    | 唐条件     「特別の「「「」」」」」     「「」」」」     「「」」」」     「「」」」」     「」」」     「」」」     「」」」     「」」」     「」」」     「」」     「」」     「」」     「」」     「」」     「」     「」     「」     「」     「」     「」     「」     「」     「」     「」     「」     「」     「」     「」     「」     「」     「」     「」     「」     「」     「」     「」     「」     「」     「」     「」     「     「」     「」     「     「」     「     「」     「     「     「」     「     「     「     「     「     「     「     「     「     「     「     「     「     「     「     「     「     「     「     「     「     「     「     「     「     「     「     「     「     「     「     「     「     「     「     「     「     「     「     「     「     「     「     「     「     「     「     「     「     「     「     「     「     「     「     「     「     「     「     「     「     「     「     「     「     「     「     「     「     「     「     「     「     「     「     「     「     「     「     「     「     「     「     「     「     「     「     「     「     「     「     「     「     「     「     「     「     「     「     「     「     「     「     「     「     「     「     「     「     「     「     「     「     「     「     「     「     「     「     「     「     「     「     「     「     「     「     「     「     「     「     「     「     「     「     「     「     「     「     「     「     「     「     「     「     「     「     「     「     「     「     「     「     「     「     「     「     「     「     「     「     「     「     「     「     「     「     「     「     「     「     「     「     「     「     「     「     「     「     「     「     「     「     「     「     「     「     「     「     「     「     「     「     「     「     「     「     「     「     「     「     「     「     「     「     「     「     「     「     「     「     「     「     「     「     「     「     「     「     「     「     「     「     「     「     「     「     「     「     「     「     「     「     「     「     「     「     「     「     「     「     「     「     「     「     「     「     「     「     「     「     「     「     「     「     「     「     「     「     「     「     「     「                                                                                                    | 請条件         D         D <thd< th="">         D         <thd< th=""> <thd< th=""></thd<></thd<></thd<>                                                                                                    | 请条件         か公时间           市所集めの市田田田学品E         の人口の「「」」」」」」」」」」」」」」」」」」」」」」」」」」」」」」」」」」                                                                                                    |
| 《中华人民共和国就业促进选》第四十条地址: 这立即运中分利利应当在工即行政管理部门办理登记后,向劳动行政部门中语<br>图符灯,未经构造可可和意记的利用, 于有人事则运用行用点。<br>么人力资源市场监督公案则 (国务院学家的记录) 第十八条第一数规定: 经登型人力资源服务机构从事职业中介活动的。应当<br>至向人力资源社会保障行资源门中请行政许可, 取得人力资源服务许问证。<br>请有材料                                                                                                    |                                                                                                    | で中学人民共和国教生保護法論 第四十条柄定: ほど和生中分析相应当る工商行政智理部门為理型記后, 肉芽助疗政部门申请<br>(1910、本級約法同可相至100秒机构, 不得从筆新生中介括為一次為第一次成立: 経営性人力資源服务机构从事职让中介活动的, 应当<br>向人力资源社会保障行政部门申请行政许可, 取得人力资源服务许可证.                                                                                                    | 《中华人民共和国就全促进动》第四十条地定:设立即业中介机相应当在工具行政管理部门办理要记忆,应劳动行政部门中语<br>2时时,未经验法许可和登记的机构。开得从事制业中介活动。<br>《人力语言用场解试条例》(保持院室学习04号)第一个人会第一些规定: 经常成人力言语用条机构从事职业中介活动的。因当                                                                                                    |
| 3的人力党派社会保障付款部门中销行政许可,取得人力资源服务许可证。<br>1 <b>请村才\$</b> 4                                                                                                    | 向人力资源社会保障付款部门申请付款许可,取得人力资源报务许可证。<br><b>請材学</b>                                                                                                    | 向人力资源社会保障付款部门中请付款许可,取得人力资源报务许可证。<br><b>請材料</b>                                                                                                    |                                                                                                    |
| 请材料                                                                                                    | 適材料                                                                                                    | 請材料4<br>材料名称 米源菜道 米源菜道税 材料必要性 材料下数 材料洗型 放取力式<br>売 人力労源服务行可申请表 申请人自备 申请人自备 必要 空素下載 指件・ 收取活売和<br>将表下種 型印件・0 上作电子2                                                                                                    | 8向人力资源社会保障行政部门申请行政许可,取得人力资源保务许可证。                                                                                                    |
|                                                                                                    | 村村名称     東源環道 東源環道                                                                                                    | 村村名称     東京道道 東原道道道 村村必要性 村村下載 校和必要性      村村先期      政取方式     九力资源服务许可申请表     中请人自备 中请人自备 必要      空流下載 -      福井・      女流不載 -      和印 -      本市本市      和市 -      和市 -                                                                                                    | 请本才来与                                                                                                    |
| 材料名称 来源果道 来源思道说 材料必要性 材料下载 材料类型 收取力式                                                                                                    | 初<br>入力资源服务行可申请表 申请人自备 申请人自备 必要 空表下載 ± 原件:1 收取纸质和<br>样表下载 ± 复印件:0 上传电子3                                                                                                    | 初<br>人力資源服务作可申请表 申请人自备 申请人自备 必要 空西下載 2 原件・1 改取纸质有<br>样表下載 2 原件・0 上传电子2                                                                                                    |                                                                                                    |
| - 一一一一一一一一一一一一一一一一一一一一一一一一一一一一一一一一一一一一                                                                                                    | 経典下数 = 製印件 0 上传电子 2                                                                                                    | (中央下載 = 類印件 0 上传电子 3                                                                                                    | 村科名称 来源渠道 来源渠道说 经构必要性 村科下载 村科类型 收取方式                                                                                                    |
| 「「「「「「」」」」 「「「「「」」」」」 「「「」」」」 「「」」」 「「」」」 「「」」」 「「」」」 「」」 「」                                                                                                    |                                                                                                    | 西定規則 政府部行権 市场监管部 必要 样あ下数 - 原件1 改取活用和                                                                                                    | 村科名称     東源渠道 東源渠道 村科必要性 村科下载 村科类型 收取方式     前     人力资源服务许可申误表 申请人自备 申请人自备 必要 空表下载 2 原件 1 收取纸质和                                                                                                    |
| 22 17 2610年30 上作电子3                                                                                                    | 第本現象 政府部门核 市场监管部 必要 样為下載 - 原件1 收取活所和                                                                                                    | 22 口 第60件-0 上作电子3                                                                                                    | 村村名称         東原道道道         東原道道道         村村必須性         村村之間         秋田之前         村村之間         秋田之前           人力通常服务许可中请表         中请人自备         中读人自备         必要         空燕下載 = 第行中         上作电子算           黄水山県         政府部门14         田田田田田田田田田田田田田田田田田田田田田田田田田田田田田田田田田田田田                                                                                                    |
| 16.15業校 申请人自豪 申请人自豪 必要 天 原件:1 收取活用を<br>复印件:0 上指电子3                                                                                                    | 第金四期 政府部门核 市场监管部 必要 样表下載 単件1 依取活所を<br>支 门                                                                                                    |                                                                                                    | 村村名称         東源道道         東源道道県         村村必要性         村村支援         村村支援         政策方式           人力资源服务作可申请表         申请人自备         申请人自备         申请人自备         必要         空质下载 ±         原件:1         这段结点前非           放兵規則         契約         投資         申请人自备         必要         習慣         算成件:0         上传电子支           常正規則         契約         投資         申请人自备         必要         評書:1         股間括約         上传电子支           常正規則         契約         投資         申請         公         評書:1         取取結所未                                                                                                    |
| 中华人民共和国医民身份证 政府部门接 公安机关 必要 样表下载 年 即付1 收回法面积<br>复一种4 使回法用用                                                                                                    | 第上UNR         政府部门格         市協監智部         必要         祥香千重         原件1         依取道所有           机构享程         申请人自备         申请人自备         必要         天         原件1         收取运用有           机构享程         申请人自备         申请人自备         必要         天         原件1         收取运用有                                                                                                    | 机构意程 申请人自备 申请人自备 必要 无 原件:1 收取活用和<br>复印件:0 上传电子3                                                                                                    | 材料名称         東原環道         東原環道         新用単単         材料必要性         材料下載         材料类型         收取方式           人力资源聚务许可申课表         申请人自备         申请人自备         申请人自备         必要         空质下载 =<br>好成下載 =<br>好成下載 =<br>好成下載 =<br>如用+1         收取纸质和<br>上传电子支           哲止机器         政用加引指         市场监管部         必要         好表下載 =<br>我们中 0         比供电子支           机构享程         申请人自备         申请人自备         必要         无         数印 -<br>数印中 -<br>数印中 -<br>上供电子支                                                                                                    |
|                                                                                                    | 雪上山縣         政府部门核         市场监管部         必要         样或于電         原件1         收取道质和           机构束段         申请人自备         申请人自备         必要         素         原件1         收取任务2           中年人民共和国家民身份证         即前卸门核         公安轧关         必要         样表下量         即行1         收取活用和                                                                                                    | 也也多致         申请人自备         申请人自备         必要         死         原件1         收取活用1           中学人民共和国保護身份证         您有部门推         公安肌关         必要         样表下量素         原件1         收取活用1           中学人民共和国保護身份证         您有部门推         公安肌关         必要         样表下量素         原件1         收取活用1                                                                                                    | 村村名年         米原果道         米原果道         村村の委性         村村下載         村村夫型         改取方式           人力防原服务沖可申请表         申请人自备         申请人自备         中張人自告         必要         資素下載         第件:1         改取结质           営业机器         政府部门格         市场监管部         必要         貸表下載         原件:1         这取结质           航市車程         申请人自告         申请人自告         必要         貸表下載         累件:1         支取结质           中子人民共和国国民民会分证         政府部门核         公安轧关         必要         样表下載         第件:1         上供电子3                                                                                                    |
|                                                                                                    | 第上規則         政府部()体         市场监管部         必要         样表下電         原件1         吸取活動和           机构度程         申请人自备         申请人自备         必要         第二         原件1         以取活動和           中年人民共和国保護身份证         即消付目         申请人自备         必要         无         源件1         收取活動和           中年人民共和国保護身份证         政府部门株         公安和关         必要         月書件1         收取活動和         上传电子2           中年人民共和国保護身份证         政府部门株         公安和关         必要         样表下量         原件1         收取活動和           专家工作人员证明材料         申请人自备         申请人自备         必要         样表下電         原件1         收取活面和                                                                                                    | 机构象段         申请人自备         申请人自备         必要         无         面積-1<br>每年1-3<br>每年1-3<br>每年1-3<br>每年1-3<br>每年1-3<br>章年1-3<br>章<br>章年1-3<br>章<br>章<br>章年1-3<br>章<br>章<br>章<br>章<br>章<br>章<br>章<br>章<br>章<br>章<br>章<br>章<br>章<br>章<br>章<br>章<br>章<br>章<br>章                                                                                                    | 村村名称         東原東道         東原東道道         村村必要性         村村之型         改取方式           人力资源服务许可申请表         申请人自备         中诺人自备         必要         空雨下載:::         面付::         改取法派书           第五批型         定用         元         空雨下載:::         面付::         公取法派书           第五批型         定用         元         日         中诺人自备         必要         用付::         公取法派书           机容成         中诺人自备         中诺人自备         必要         第         置付::         1         收取法派书           中华人民共和国国家民会分证         原用::         加         元         二         原付::         1         収取法派书           中华人民共和国国家民会分证         原用::         1         小         公取         第         第         第         1         1         1         1         1           中华人民共和国国家民会分证         東洋(自备         必要         祥義: 電         酒         1         1         1         1         1         1         1         1         1         1         1         1         1         1         1         1         1         1         1         1         1         1         1         1         1         1         1         1         1         1 </td                                                                                                    |
| 如你人民我们没不动产校开 的复数门路 白色含浸渍 必須 建子子子 帮助,这种事实                                                                                                    | 第上目期         取用部门株         取用部门株         市は監督部         必要         样成千重         用作1         吸数回用の           机构意程         申请人自音         申请人自音         申请人自音         必要         元         用件1         使取出用の         上作电子回           中年人民共和国保険品参加         申请人自音         申请人自音         必要         元         開件1         使取出版的           中年人民共和国保険品参加         要         申请人自告         必要         样表于量         即件1         使取出版的           专用工作人员互切的标料         要         申请人自告         申请人自告         ●要         样表于量         即件1         使取出版的           市場人自告         申请人自告         申请人自告         ●要         样表于量         即件1         使取出版的           市場の目的         ●         申请人自告         ●         ●         样表示量         即件1         使取出版的           市場の目的         ●         申请人自告         ●         ●         ●         ●         ●         ●         ●         ●                                                                                                    | 机构象段         申请人自备         申请人自备         必要         天         简件:1<br>数件:1<br>数件:1<br>数件:1<br>数件:1<br>数件:1<br>数件:1<br>数件:1<br>数                                                                                                    | 村村名称         米澤果道         東源道道県         村利必要性         村利之型         改取方式           人力当滞至务许可申请表         申请人自备         申请人自备         必要         容素下載 - 二         原件:1         没知还用加           营业机限         政府通行株         市场公告         必要         辞表下載 - 二         原件:1         没知还用加           帮助市理         政府通行株         市场公告         必要         辞表下載 - 二         解件:1         经知还用加           帮助車項         政府         市场公告         必要         評書、「書         解件:1         法律地子的           特先専項         申请人自备         申请人自告         必要         并表 一 置付けっ         上学地子の         上学地子の           中午人民共和国集団民会公证         政府部行法         公室気光         必要         評書、第二         面付:1         法定地学         法           中午人民共和国集団和         市法人自备         中请人自备         必要         評書、第二         面付:1         法定地工品           市町工作人员证的标用         定時人員 由         中请人自备         必要         評書、第二         面付:1         收取证品           市町工作人员运用         定時         必要         評書、第二         面付:1         以供用:5           市町工作人員 由         中请人自备         必要         日本下書、         回付:1         以供用:5           市町工作人員         定時         1         1         日本市         1                                                                                                    |
| 資助時-0         26時-7         26時-7           中华人民共和国不动产校证         政府部门推         白岳武源部         必要         村表丁整 = 所作.1         收取抵质和           数         门          第四件.0         上传电子文                                                                                                    | 新生(A)(B)         政府部(本)<br>文         政府第二<br>(1)         (第二)         (※四)         (第二)         (※四)         (※回)         (※回)         (※)         (※)         (※)         (※)         (※)         (※)         (※)         (※)         (※)         (※)         (※)         (※)         (※)         (※)         (※)         (※)         (※)         (※)         (※)         (※)         (※)         (※)         (※)         (※)         (※)         (※)         (※)         (※)         (※)         (※)         (※)         (※)         (※)         (※)         (※)         (※)         (※)         (※)         (※)         (※)         (※)         (※)         (※)         (※)         (※)         (※)         (※)         (※)                                                                                                    | 机构变程         申请人自备         申请人自备         必要         无         简代1-<br>氧件1         收取证用的<br>工作电子3           中华人民共和国区民身份证         政府部门株         公安机关         必要         样表下载 -<br>第件1         成和出席の         上作电子3           中华人民共和国区民身份证         政府部门株         公安机关         必要         样表下载 -<br>第目作。0         上传电子3           专家工作人员证明材料         申请人自备         申请人自备         必要         样表下载 -<br>复配作。0         上传电子3           中华人民共和国不动产校证         政府部门推动         自然资源部         必要         样表下载 -<br>数         原件:1         收取法原约                                                                                                    | 村村名称         米源東道<br>前         米源東道<br>前         村田の愛性<br>前         村田の愛性<br>前         村田の愛性<br>前         村田の愛性<br>前         村田の愛性<br>前         村田の愛性<br>前         村田の愛性<br>前         村田の愛性<br>前         村田の愛性<br>前         村田の愛性<br>前         村田の愛性<br>前         村田の愛性<br>前         村田の愛性<br>前         村田の愛性<br>前         村田の愛性<br>前         村田の愛<br>前         村田の愛<br>前         村田の愛<br>前         村田の愛<br>前         村田の愛<br>前         村田の愛<br>前         村田の<br>定<br>前         村田の<br>定<br>前         村田の<br>定<br>前         村田の<br>定<br>前         村田の<br>定<br>前         村田の<br>定<br>前         大田<br>に<br>前         大田<br>に<br>前         T<br>に<br>前         T<br>に         T<br>に        T<br>に        T<br>に <tht<br>に       T<br/>に      T<br/>に         <th< td=""></th<></tht<br>                                                                                                    |
| 中华人民共和国不动产牧徒         政府部门推         自然资源部         必要         样表下整 × 原件.1         原件.1         火衛電気           数         口            第         第         第                                                                                                    | 新生活用         政府部行権<br>支         政府部行権<br>行         政府第         原件1         安政国作の<br>安和作の         公式通知<br>支         中市法監管部<br>中市人自告         必要         并成于電         原件1         安政国作の         上汽电子子           中市人民共和国定区内分子         申请人自告         申请人自告         必要         天         周件1         安政国集合         上湾电子子           中市人民共和国で約72         政府部行権         安虹米         必要         样素子電         周件1         安政国法部 く<br>章印作の         上湾电子子           中市人民共和国不动产校证         政府部行権         申请人自告         申请人自告         必要         样式下電         副件1         安政武法前 6           中学人民共和国不动产校证         政府部行権         自然资源部         必要         特委子電         期件4         安政武法前 6           日然资源         日然资源部         必要         特委子電         期件4         安政武法前 6           日然资源部         日         日然资源部         必要         特委子電         原件3         任命号 7           方         日         日         日         日         日         日         第年         第年4         第年1         (公司武法前 7)           方         日         日         日         日         日         日         日         日         日         日         日         日         日         日         日         日         日                                                                                                    | 也也完整         申请人自备         申请人自备         申请人自备         必要         元         間件1-0<br>取作1-1<br>取印合。         收取证用的<br>取印合。           中华人民共和国成民身份证         政府部门操<br>案         公安虹关         必要         样表下载 二         第件1-0<br>取作1-0         收取证面句           中华人民共和国家石油产校正         申请人自备         中请人自备         必要         样表下载 二         原件1-0         收取证面句           中华人民共和国家石油产校正         政府部门推<br>案         申请人自备         必要         样表下载 二         原件1-1         收取证面句           中华人民共和国家石油产校正         政府部门准         自然资源部         必要         样表下载 二         原件1-0         上传电子2 <b>伊</b> 华人民共和国家石油产校正         政府部门准         自然资源部         必要         样表下载 二         原件1-0         上传电子2 <b>贤信息</b>                                                                                                    | 村村市市         米源県道         林源田道道         村和砂野植         村村 下載         村村夫型         改取方式           人力资源落房外可申请表         申请人自备         申请人自备         必要         空雲下截 ±         描書:1         公司法原料           首业执展         政務通行株         市協人自备         必要         空雲下截 ±         描書:1         公司法原料           哲士执展         政務通行株         市協人自备         必要         祥泉下載 ±         開音:1         上市地元算           机均率程         型資源         2         祥泉下載 ±         開音:1         上市地元算         上市地元算           竹牛中人民共和国黨院員会任         単请人自备         申请人自告         必要         祥泉下載 ±         調約:4         上市地元算           中年人民共和国黨院員会任         型清白 告         申请人自备         学漢         祥泉下載 ±         調約:4         上市地元算           中年人民共和国派活時         空調活         二市         三市         第第         第目:4         上市地元算           中年人民共和国派活時         空調活         二市         公         第         「         「         上市地元算           中年人自己         ア         一         「         一         「         「         「           中年人民共和国派活         「         一         「         一         「         「         「           中年人民共和国          1                                                                                                    |
|                                                                                                    | 新生1時         政府部行権<br>文         政府部行権<br>行         中は法警部<br>行         必要<br>行         祥義千重         原件1         改政派派告<br>致同作の           4         中は人自会         申请人自会         必要         天         原件1         改政派派告<br>章印中中子           中は人良会         砂要         天         原件1         改政派派告<br>章印中中子         近年中子子           中は人良会         砂要         祥義千重         原件1         改政派派告<br>章印中中子         近年中子子           中は人自会         申请人自会         申请人自会         必要         祥義千重         原件1         改政派派告           中は人自会         申请人自会         申请人自会         必要         祥義千重         原件1         改政派派告           中は人民共和国不协广权证         政府部行権         自然资源部         必要         祥義千重         原件1         改政派派告           中は人民共和国不协广权证         政務部行任         自然资源部         必要         祥義千重         原件1         改政派派告           支付         日         自然资源部         必要         祥義千重         原件1         改政派派告           支付         日         日         日         日         日         原件手重         原件1         公司部式通知           支付         日         日         日         日         原作         原件         日         日         日         日         日         日         日                                                                                                    | 机构变成         申请人自备         申请人自备         必要         原料:1         收取结前的<br>面积6-0         上指电子3           中年人民共和国医院者分词         認用第二         公室机米         必要         样表了整         原料:1         收取适用的           中年人民共和国正院者分词         認用第二         公室机米         必要         样表了整         原料:1         收取适用的           中年人民共和国不动产权注         政府部门株         申请人自备         必要         样表了整         原料:1         收取适用者子3           中年人民共和国不动产权注         政府部门株         自然资源部         必要         样表子整         原料:1         收取适用者子3           中华人民共和国不动产权注         政府部门株         自然资源部         必要         样表子整         原料:1         收取适用者子3 <b>支付</b> 自己         文         日         日常资源部         必要         样表子整         原料:1         收取适用者子3 <b>支付</b> 自己         文         1         日常资源部         必要         样表子整         原料:1         收取适用者子3 <b>支付</b> 自己         1         日常资源部         必要         样表子整         原料:1         收取适用者子3 <b>支付</b> 自己         1         日常资源         公         単規         原料:1 <b>支付</b> 自己         1         1         日常元常子3         第                                                                                                    | 村村名称         米原果識         素原果識         新師の男性         村村の御         村村支型         仮知力式           人力当原発発作可申请表         申请人自备         申请人自备         必要         空雲下載 ::         面付 ::         公司法用           首先自算         四月回(1)         作用         公司         評読下報 ::         日前 ::         公司法用           「日本留前         必要         評読下報 ::         「日本留前         必要         詳書         「日本         日前 ::         」         」           「日本留前         必要         詳書         「日本         「日本         <                                                                                                    |
|                                                                                                    | 新生活器         政府部行権<br>文         政府部行権<br>行         小市協覧管部<br>第1         必要<br>第1         伴儀子電         原件1         依政道派者<br>致同作の1           机构变成         申请人自告         申请人自告         必要         关         原件1         位政武派者<br>政府中の1           中女人民共和国定民身份证         政府的1         公室虹米         必要         样義予電         原件1         位政武派者<br>政府中の1           中球人自先         申请人自告         申请人自告         申请人自告         必要         样素予電         原件1         位政武派者<br>政府中の1           中球人民共和国不动户权证         政府部行権         自然资源部         必要         样素予重         原件1         位政武派者<br>政府中の1         注意电子交           古         自然资源部         必要         特委予重         原件1         位政武派者<br>致印中の1         注意电子交           古         自然资源部         必要         特委予重         原件1         位政武派者<br>致印中の1         上者电子交           古         自然资源部         必要         特委予重         原件1         位政武派者<br>致印中の1         上者电子交           古         日         日         日         日         日         日         日           日         日         日         日         日         日         日         日           日         日         日         日         日         日         日         日                                                                                                    | 机构变校         申请人自奏         申请人自奏         必要         原料:1         收取结常的<br>面积合の上角电子3           中年人民共和国医院者分词         政府部门株         公安机火         必要         样表了整         原料:1         公安加火         二角电子3           中年人民共和国不动产校证         政府部门株         中请人自备         必要         样表了整         原料:1         公安加火         小田         小田         公安加火         小田         原用:1         公安加米         小田         小田         公共成正示2           中年人民共和国不动产校证         政府部门株         白雪改活部         必要         样表了整         原料:1         公安加米         公安加米         小田         公安加米         上角电子3           中年人民共和国不动产校证         政府部门株         白雪改活部         必要         样表了整         原料:1         公取加速示力           中年人民共和国不动产校证         政府部门株         白雪改活部         必要         样表了整         原料:1         公安加速活会           方         1         白雪改活部         必要         样表了整         原料:1         公政政武派会           費店         1         日         日         日         日         日         日         日         日         日         日         日         日         日         日         日         日         日         日         日         日         日         日         日         日                                                                                                    | 村村名印         米源東道         東源道道県         村村必要性         村村字道         村村支型         仮知力式           人力回源服务许可申请表         中语人自备         中语人自备         必要         空雲下巷::         面符:1         公司法原告           常生現園         四月田(1)         日日         公司         村村子道         村村子道         田村:1         公司法原告           作与李琼         四月         四月日         公司         村子道         田村:1         公司法原告           作与李琼         中语人自备         中语人自告         必要         日子:1         公司法用         上代电子           中年人民共和国席社会会公         東方部:7         公室見关         必要         祥表下載 -         酒時:1         法国法通告           中年人民共和国席社会作成正         東方(1)         公司法通行         日子:1         安吉         日子:1         安吉           中年人民共和国市社会代         東方(1)         公司         中護人自告         中護人自告         中護人自告         中護人自告         日子:1         安吉         日子:1         安吉         日子:1         日子:1         大学術手子:2         日子:1         大学術子子:2         日子:1         日子:1         大学術子子:2           費店自告         日子:1         日子:1         日子:1         日子:1         日子:1         日子:1         日子:1         日子:1         日子:1         日子:1         日子:1         日子:1         日子:1         日子:1 </td                                                                                                    |
| 単中人民共和国不动产牧社         政府部门推         自然武装部         必要         特義王祉 ※         間件・1         と告电子文           2<                                                                                                    | 新生活用         政府部行権<br>文         市協監智部<br>口         必要         祥貴子童         原件1         依取道所有<br>契印中の         C通知子方<br>注荷电子方           中市人自告         中市人自告         必要         天         原件1         依取近点有<br>致印作の         七清电子方           中年人民共和国反民身分正         政府部行権         空虹关         必要         祥貴子童         原件1         依取近点有<br>致印作の         上市电子方           中年人民共和国不动产权正         政府部行権         申请人自告         必要         祥貴子童         原件1         依取道面有<br>致印作の         上市电子方           中年人民共和国不动产权正         政府部行権         自然资源部         必要         祥貴子童         原件1         依取起流再<br>致印作の         上市电子方           中年人民共和国不动产权正         政府部行権         自然资源部         必要         祥貴子童         原件1         依取起流用子方           中年人民共和国不动产权正         政府部行権         自然资源部部         必要         祥貴子童         原件1         依取認法原令           中年人民共和国不均         政府部行権         自然资源部         必要         祥貴子童         原件1         依取認法原令           内         日本市中学方         百         日本资源         原件1         依取認法原令         日本电子方           支         日本         日本         日本         日本         原件1         1         日本电子方           文         日本         日本         日本         日本         日本                                                                                                    | 初先登録         中请人自動         申请人自動         申请人自動         申请人自動         申请人自動         申请人自動         申请人自動         必要         月前         收取消费           中年人民共和国区区登分证         政府部门株         公安和天         必要         早有了載         月前         中成人自力         日本         日本         <                                                                                                    | 村村本称         米源東道<br>和         米源東道<br>和         米源東道<br>和         米源東道<br>和         米源東道<br>和         秋源 安         村村 史         安田方式           人力 印 须 原 侍守 寺 清衣         中 頃 人 白 岳         中 頃 人 白 岳         ○ 梁         村 雲 丁 監         ※         第         第         中 頃 中 句         上 侍 电 丁 君         ※         第         第         第         ●         ●         ※         第         第         ●         ●         ●         ●         ●         ●         ●         ●         ●                                                                                                    |
| 中中人民共和国不动产牧区         政府部门推<br>案         自然武装部<br>の         必要         資間件:0         上传电子3           改首息                                                                                                    | No.10,100<br>Total (No.100,100,100,100,100,100,100,100,100,100                                                                                                    | 軟肉菜菜菜         中油人白菜         中油人白菜         必要         茶         四月1         吸取活用<br>日本のう<br>第四年のう           中中人民共和国医院者会证         必方面デオ         公安和米         必要         样素丁葉         周月1         の取加活用<br>日本の方<br>第四年のう           中年人民共和国不动产校证         政力算子         中清人白菜         必要         样素丁葉         周月1         の取加活用<br>日本の方<br>第四年のう           中年人民共和国不动产校证         政力算子         白言改浮却         必要         样表丁葉         原月1         父政加活用<br>受知日子の           古言改浮却         必要         样表丁葉         原月1         父政加活用<br>受用         父政加活用<br>日本の方         近年电子方           医信息           日本の方<br>子         小菜         原月1         父取加活用<br>日本の方         近年电子方           医信息             日本の方         第日日の         2日         1                                                                                                    | Normal         Normality         Normality         N                                                                                                    |
| 数 「「 類印件-0 上传电子3                                                                                                    | 「「「「「「「「」」」」」「「「「「」」」」」「「「」」」」「「」」」「「                                                                                                    | 2 日 2 2 2 2 2 2 2 2 2 2 2 2 2 2 2 2 2 2                                                                                                    |                                                                                                    |
| 10.75東保     中请人回勤    ジ索    天     原件:1                                                                                                    | 第金四期 政府部门核 市场监管部 必要 样表下载 二 原件1 依取纸质和<br>发 门 2 2000年の 上传电子2                                                                                                    |                                                                                                    |                                                                                                    |
| 中华人民共和国席民身份证 政府部门核 公安机关 必要 样表下载 原件11 收取活用和                                                                                                    | 第240時         取用部门格         市场监管部         必要         样表下電         第41         依取道所利           現代         71         2         71         2         2         1         2         1         2         1         1         2         1         1         2         1         1         2         1         1         1         1         1         1         1         1         1         1         1         1         1         1         1         1         1         1         1         1         1         1         1         1         1         1         1         1         1         1         1         1         1         1         1         1         1         1         1         1         1         1         1         1         1         1         1         1         1         1         1         1         1         1         1         1         1         1         1         1         1         1         1         1         1         1         1         1         1         1         1         1         1         1         1         1         1         1         1                                                                                                    | 4.作業項 中请人自豪 申请人自豪 必要 天 間午:1 総理運動<br>室(日本) 上地電子3                                                                                                    | 材料名称         未原果道<br>病         未原果道<br>病         林和必要性<br>病         材料下載         材料类型         收取方式           人力资源服务符可申请表         申请人自备         申请人自备         必要         空西下載 -<br>祥表下載 -<br>祥表下載 -<br>祥成下載 -<br>新印卡1         收取方式           常业队用         股外卸行構         申请人自备         必要         学者下載 -<br>祥成下載 -<br>新印卡1         收取法成书<br>之所电子2           你此現象         申请人自备         中请人自备         必要         素         原作1         收取法成书<br>复印作0                                                                                                    |
| 友 夏川作り 上作电子文                                                                                                    | 第全規構成         取用部/体         市场监管部         必要         样表于電         原件1         吸取活動和           机构度程         申请人自备         申请人自备         必要         元         源日4:0         上传电子交           中年人民共和国保護身近         政府部行権         公安机关         必要         天         源件1:0         收取活動和                                                                                                    | 机构象段         申请人自备         申请人自备         必要         无         原件1         收取运用的           中华人民共和国政民身份证         政府部门报         公安轧关:         必要         样表下量 -         第件1:1         收取运用的                                                                                                    |                                                                                                    |
| 全化工作人以证明时持续 中国人自然 中国人自然 如果 特殊子属工 因并引 动动动动的                                                                                                    | 第上目期         取用部门株         取用部门株         市は監督部         必要         評価1         回知目前         回知目前         回加目前         回加目前         回加目前         回加目前         回加目前         回加目前         回加目前         回加目前         回加目前         回加目前         回加目前         回加目前         回加目前         回加目前         回加目前         回加目前         回加目前         回加目前         回加目前         回加目前         回加目前         <                                                                                                    | 机构章程         申请人自备         申请人自备         必要         天         原件:1<br>复切件:0         收取纸面包<br>上地电子2           中华人民共和国庭民身份证         政府部门核<br>发展         公室机关         必要         样表下量         原件:1         收取纸面包           中华人民共和国庭民身份证         政府部门核         公室机关         必要         样表下量         原件:1         收取纸面包           中华人民共和国庭民身份证         政府部门核         公室机关         必要         ####################################                                                                                                    | 村村名称         東原菜園         東原菜園         村和志田田         村村工         村村工         村村工         秋田二         秋田二         秋田二         村村工         秋田二         秋田二         秋                                                                                                    |
| 复印件-0 上传电子文                                                                                                    | 第点目示器         政府部行権<br>文         市協監管部<br>行         必要         祥香千重         原件1         依取ば所有<br>算印件0           机构享程         申请人自备         申请人自备         必要         天         原件1         收取证券和<br>算印件0         化构电子3           中华人民共和国庭院身份证         政府部行権         企业机关         必要         年         原件1         收取证券和<br>算印件0         上传电子3           中华人民共和国庭院身份证         政府部行権         公室机关         必要         样香子電         原件1         收取证券和<br>算印件0         上传电子3           中原工作人员证期材料         申请人自备         申请人自备         必要         样表于電         原件1         收取证券和<br>复印件0         上传电子3                                                                                                    | 机构象段         申请人自备         申请人自备         必要         是         課件:0         收取活用也<br>算印件:0         上件电子3           中华人民共和国度民身份证         2001年7         公室机关:         必要         样表了差         2件1:1         收取活用也<br>算印件:0         上件电子3           中原工作人员证明材料         申请人自备         申请人自备         必要         样表了差         2件1:1         收取活用也<br>算印件:0         上件电子3                                                                                                    | 材料名称         東原菜園         東原菜園         村利の御信         村利下載         材利类型         收取方式           人力音源電券作可申请表         申请人自备         申请人自备         必要         空西下載         原件1         收取方式           常业执照         政府部下批         市活监智部         必要         空西下載         原件1         收取方式           常业执照         政府部下批         市活监智部         必要         学校書下電         原件1         收取活质率           机构建程         申请人自备         申请人自备         必要         第二         原件1         收取证质率           中华人民共和国政民音份证         政府部行批         公室机关         必要         評書下書         原件1         收取证质率           中球人民共和国政民音份证         政府部行批         公室机关         必要         評書書         原件1         收取证质率           中球人民共和国政民者份证         政政策的计         公室机关         必要         評書書書         原件1         收益活机           专取工作人员证明时称         申请人自备         申请人自备         必要         評書書書         原件1         收益活動                                                                                                    |
| 新印件-0 上传电子文                                                                                                    | 新生1月間         政府部行株         政府第二         原作1         安成加速市           机构变程         申请人自会         必要         并         原作1         安成加速市           机构变程         申请人自会         申请人自会         必要         天         原作1         安成加速市           中本人民共和国委員会分工         政府前行         安定         原作1         安成加速市         上市地子支           专家工作人员运动和标和         政府自告         申请人自会         必要         样式下量         原作1         安成加速市           专家工作人员运动和标和         申请人自告         申请人自会         必要         評工量         原作1         安成出版市                                                                                                    | 机构章程         申请人自备         申请人自备         必要         无         图件:1<br>复印件:0         收取运用的           中华人民共和国家民身份证         政府部门株<br>发         公安虹关         必要         样表下载:         图件:1         收取运用的           中华人民共和国家民身份证         政府部门株<br>发         公安虹关         必要         样表下载:         图件:1         收取运用的           中球工作人员证明材料         申请人自备         申请人自备         必要         样表下载:         图件:0         上传电子2           中国人口         申请人自备         申请人自备         ●要         样表下载:         餐館:0         上传电子3                                                                                                    | 村村名称         東原菜園         東酒菜園菜         村村の御堂         村村工業         村村工業         秋田二道県         村村工業         村村工業         秋田二道県         秋田二道県         村村工業         秋田二道         秋田二道                                                                                                    |
| 如德人民政制度不动产权任 内积低行场 白色资源局 公園 "如天天子" "你们不是                                                                                                    | 第上目期         取用部门株         取用部门株         市は監督部         必要         样成千重         用作1         吸数回用の           机构意程         申请人自告         申请人自告         必要         元         用件1         使取日本の         上作电子点           机构意程         申请人自告         申请人自告         必要         元         開件1         使取日本の         上作电子点           中人民共和国保護員會位         要請打扮         公室虹架         必要         样式干量         即件1         使取出通用の           专用工作人民共和国保護員會位         要         #表示量         即件1         使取出通用の         使用の         使用の         1         使用の           专用工作人民共和国保護員會位         要         #表示量         即件1         使用の         使用の         1         使用の         1         使用の         1         1         1         1         1         1         1         1         1         1         1         1         1         1         1         1         1         1         1         1         1         1         1         1         1         1         1         1         1         1         1         1         1         1         1         1         1         1         1         1         1         1         1         1                                                                                                    | 机构象段         申请人自备         申请人自备         必要         天         简件:1<br>数件:1<br>数件:1<br>数件:1<br>数件:1<br>数件:1<br>数件:1<br>数件:1<br>数                                                                                                    | 村村名和         米源渠道         米源渠道理         村田必覧性         村村下載         村村支型         改取方式           人力资源服务许可申请表         申请人自备         申请人自备         必要         容素下載 ±         面子 ±         正常 ±         正常 ±                                                                                                    |
| 专职工作人员证明材料 申请人自备 申请人自备 必要 样表下截 2 原件:1 收取纸质料                                                                                                    | 第五日期         取用部门核         市協監智部         必要         詳書工業         原件1         依取低声和           机构章程         申请人自备         申请人自备         必要         元         原件1         依取低声和         上传电子3           中华人民共和国家民身分词         政府部门核         公安机关         必要         并善者即件1         收取低源和         上传电子3                                                                                                    | 机构象段         申请人自备         申请人自备         必要         長         原料:1         收取成用           中年人民共和国政民身份证         政内部门株         公安机关:         必要         样表下着         酒印4:0         上传电子3           中年人民共和国政民身份证         政内部门株         公安机关:         必要         样表下着         酒印4:0         收取活用                                                                                                    | 村村名称         米源泉道         米源泉道         米源泉道         林和必要性         村利工程         村利洗型         吸取方式           人力音源局务符可申请表         申请人自备         申请人自备         中语人自备         必要         空高下载 ±         原作1         吸取活用和           常业机限         政府部门核         市场监管部         必要         早素下载 ±         原作1         医取活用和           常业机限         政府部门核         市场监管部         必要         申请人自 #         小市 小 電子         原作4         上传电子 3           机构享程         申请人自备         申请人自备         必要         年         展作1         安取活用和         上传电子 3           中年人民共和国家院員會任         政府部门林         公室取关         必要         样表下载 ±         照作1         安取活用和                                                                                                    |
| 专职工作人员证明材料 申请人自备 申请人自备 必要 样表下数 ± 原件:1 收取结质和                                                                                                    | 第全規構成         政府部行権<br>支         政府部行権<br>行         中価加算部         必要         样面子電         原件1         依取道所有<br>契印作の           机构享程         申请人自告         必要         天         原件1         收取近常の         上传电子当           中华人民共和国政党身份证         政府的行機         公安和关         必要         并表于電         原件1         收取近期の           上传电子当         支援         近代电子3         原件1         收取近期の         上传电子3                                                                                                    | 机构享程         申请人自备         申请人自备         必要         无         原件:1<br>复印件:0         收取抵偿和<br>上地电子3           中华人民共和国国民身份证         政府部门核         公安机关         必要         样表下載         用件:1         收取抵偿和           東小         東         公安机关         必要         样表下載         用件:1         收取抵偿和                                                                                                    | 村利毛称         演算課題         兼選課題後         材利必要性         村利工程         村利工程         成取方式           人力资源服务符可申请表         申请人自备         申请人自备         必要         空质下截 ±         原件 1         依取方式           常正机器         政治的公式         申请人自备         中请人自备         必要         空质下截 ±         原件 1         依取出资本           常正机器         政治的代表         市市监管部         必要         早請小目         或取出资本         原件 1         依取出资本           机构象程         申请人自备         申请人自 金         必要         早着         原件 1         依取出资本           机构象程         申请人自 金         必要         戶         原作 1         依取出资本           机构象程         申请人自 金         必要         戶         原作 1         依取出资本           机构象程         申请人自 金         必要         戶         原作 1         收取出资本           中小小人民共和国家民会会证         政策         必要         戶         原作 1         收取出资本                                                                                                    |
| 专职工作人员证明材料 申请人自备 申请人自备 必要 样表下盤 2 原件:1 收取纸质料                                                                                                    | 第全UNB         政府部门格         政府部门格         市協監管部         必要         科査工業         原件1         依取道面和           机构意程         申请人自告         申请人自告         必要         天         原件1         收取出版和         上传电子会           中年人民共和国区区身份证         政府的门格         公安和关         必要         并表下量         原件1         收取出版和           中年人民共和国区区身份证         政府         公安和关         必要         并表下量         原件1         收取出版和                                                                                                    | 机构章程         申请人自备         申请人自备         必要         无         原件:1<br>复印件:0         收取抵例を<br>上地电子2           中华人民共和国联民身份证         政府部门核         公安机关         必要         样表下載         常件:1         收取抵例を           東中         東京         公安机关         必要         样表下載         常件:1         收取抵例を           東京         東京         公安机关         必要         样表下載         常件:1         收取抵例を                                                                                                    | 村村名称         米原菜道<br>素         米原菜道<br>素         秋村必要性<br>素         村村子板         村村美型         坂田方式           人力资源服务活动申请表         申请人自备         必要         空楽下板上<br>祥家下載上         第件.1         坂田近式市<br>甘塚大草         原件.1         坂田近式市<br>上市电子兵           営业队用         政府進行林         市法监管部         必要         学業         原件.1         坂田近市・<br>上市电子兵           机构定成         政府加行小         大市山台會         必要         学業         原件.1         坂田近市・<br>上市电子兵           中华人民共和国区民會分证         政府部行林         公安机关         必要         月、香香         第日作・1         坂田道道市           中华人民共和国区民會分证         政府部行林         公安机关         必要         評素         第件.1         坂田道道市                                                                                                    |
|                                                                                                    | 営业(L)時         政府部)准         市场監督部         必要         样表于範         原件1         依取活動や           机构象段         月         月         1         2         2         1         0         2         1         0         2         1         0         2         1         0         2         1         0         2         1         0         2         1         0         2         1         0         2         1         0         2         1         0         2         1         0         2         1         0         2         1         1         1         1         1         1         1         1         1         1         1         1         1         1         1         1         1         1         1         1         1         1         1         1         1         1         1         1         1         1         1         1         1         1         1         1         1         1         1         1         1         1         1         1         1         1         1         1         1         1         1         1         1         1         1                                                                                                    | 机构章程 申请人自备 申请人自备 必要 元 原件:1 收取活用を<br>上的单子3 中华人民共和国成民身分正 政府部门核 公安机关 必要 样表下载 二 原件:1 收取活用を                                                                                                    |                                                                                                    |
| 中华人民共和国族民身份证 政府部门接 公安机关 必要 样表下载 第件1 收取起而和<br>发 和中于3                                                                                                    | 第全UUM         政府部门格         市场监管部         必要         样成下量         原件1         依如道所有           机构享程         申请人自备         申请人自备         必要         天         部件1         收取运用有2           机构享程         申请人自备         申请人自备         必要         天         部件1         收取运用有2                                                                                                    | 机构意程 申请人自备 申请人自备 必要 无 原件:1 收取活用和<br>复印件:0 上传电子3                                                                                                    | 村科名称                                                                                                    |
| 中华人民共和国院民会份证 政府部门核 公安机关 必要 样表下截 単常件1 收取活用を<br>変                                                                                                    | 第上以間         政府部门株         市協監智部         必要         祥香千重         原件1         依取道所非           机构意程         申请人自备         申请人自备         必要         天         原件1         收取任用2           机构意程         申请人自备         申请人自告         必要         天         原件1         收取任用2                                                                                                    | 机构章程 申请人自备 申请人自备 必要 无 原件:1 收取抵偿和<br>复印件:0 上传电子3                                                                                                    | 村利名称         演算菜道         東道菜道         秋利必要性         村利子瓶         村利类型         改取方式           人力资源案务待可申请表         中请人自备         中请人自备         必要         空质下截 ±         原件:1         改取近流共           劳业机器         政治部行紙         市法监管部         必要         空质下截 ±         原件:1         改取近流共           机构重效         政力         市法监管部         必要         样素下電 ±         原件:1         改取法派共           增加件の         支         作         市法监管部         必要         経和*1         改取法派共           机构重效         申请人自备         申请人自备         必要         无         原件:1         改取法派共                                                                                                    |
| 2 2 2 2 2 2 2 2 2 2 2 2 2 2 2 2 2 2 2                                                                                                    | 営业(用限         政府部) 体         市场监管部         必要         样表下電         原件1         依取活用和           机构变程         申请人自备         申请人自备         必要         无         原件1         收取任40         上传电子2           由生人民共和国国家自分任         申请人自备         必要         无         原件1         收取任点和                                                                                                    | 机构章程 申请人自备 申请人自备 必要 无 原件:1 收取抵润和<br>复印件。0 上传电子3                                                                                                    | 材料条件         東東渠道         東源渠道         材料必要性         材料<         材料集型         吸激力           人力迅速服务冷可申请表示         申请人自备         申请人自备         必要         空震下差 - 二         版件 1         吸激元素           大力迅速服务冷可申请表示         申请人自备         中请人自备         必要         空震下差 - 二         版件 1         处型元素           营业从端         双方法门体         市场人自备         必要         空震下差 - 二         服件 1         处型元素           机构多程         双方法门车         市场人自备         必要         空震         2         四件 1         火型元素           机构多程         四目         中请人自备         必要         天         2         2         1         1         1           机构多程         四目         中请人自备         必要         天         2         2         1         1         1         1         1         1         1         1         1         1         1         1         1         1         1         1         1         1         1         1         1         1         1         1         1         1         1         1         1         1         1         1         1         1         1         1         1         1         1         1                                                                                                    |
| 変 第日件・0 上作件子を                                                                                                    | 営业(L)時         政府部) 体         市场監督部         必要         样表下電         原件1         依取這所和           机构变程         申请人自备         申请人自备         必要         第件1         按取任9         上传电子3           中华人民共和国庭民身份证         政府部门核         公室机关         必要         天         原件1         收取运用和                                                                                                    | 机构章程 申请人自备 申请人自备 必要 元 原件:1 收取抵抗性<br>复印件:0 上增电子3 中华人民共和国院民身份证 政府部门接 公安机关 必要 件表下载 - 原件:1 收取抵抗性                                                                                                    |                                                                                                    |
| 友 類印作・0 上作电子文                                                                                                    | 第金川県         取用部/体         市场监管部         必要         样表于電         原件1         吸取活動和           机构集段         申请人自备         申请人自备         必要         差         原件1         收取活動和         上传电子点           中华人民共和国政民身份证         助前部门核         公安轧关         必要         そ         原件1         收取活動和                                                                                                    | 机构象段         申请人自备         申请人自备         必要         天         菌件:1<br>氯印件:0         收取证用和<br>上传电于2           中华人民共和国政民身份证         政府部门株         公安机关         必要         样表下载 - 原件:1         收取过原和                                                                                                    | 村村名称         東原道道         東道道道道         村村の雪地         村村天都         村村先期         坂田次川           人力资源服务许可申请表         中市人自動         中市人自動         中市人自動         中市人自動         市市人自動         空画下載         原件1         坂田次川           労生活用量         中市人自動         中市人自動         小田         空画下載         屋市十         坂田北市           労生活用量         ア         市市人自動         必要         デ         屋市中         上市电子2           労生活用量         ア         市行         公要         デ         屋市4         安田北市           小村市         東市         中市人自動         必要         デ         原件1         坂田北市           中市人自動         必要         デ         原件1         坂田北市         上市电子2           中市人民共和国政民員会会正         政府部計構         公安和美         必要         用作1         坂田北市                                                                                                    |
|                                                                                                    | 第全規構成         取用部/体         市场监管部         必要         样表于電         原件1         吸取活動和           机构度程         申请人自备         申请人自备         必要         元         源日作1         以及活動和           中年人民共和国保護身近         政府部行権         公安和矢         必要         月         原件1         收取任用                                                                                                    | 机构象段         申请人自备         申请人自备         必要         无         原件1         收取运用的           中华人民共和国政民身份证         政府部门报         公安轧关:         必要         样表下量 -         第件1:1         收取运用的                                                                                                    |                                                                                                    |
|                                                                                                    | 第三段階         取用部/体         市協監管部         必要         样表下電         原件1         吸取活動和           机构宽程         申请人自备         中请人自备         必要         元         原件1         收取活動和         上传电子交           中年人民共和国家民身份证         認用部行株         公安乳矢         必要         样表下量         原件1         收取活動和         上传电子交                                                                                                    | 也也多致         申请人自备         申请人自备         必要         无         課件:1         收取运用的           中华人民共和国政民身份证         政府部门格         公安机关:         必要         样表下量 ±         原件:1         收取运用的                                                                                                    | 村村名称         東源道道         東道道道道         村村名面         村村先面         村村先面         地面の           人力資源服务符可申请表         申请人自备         申请人自备         申诺人自备         空面下載         留件1         收取信用           常生は八頭         取用型「計         申请人自备         申诺人自备         必要         空面下載         留件1         收取信用           常生は小頭         取用型「計         申诺人自备         必要         完         留件1         以取出点前           机构变程         申请人自备         申请人自备         必要         无         開作1         收取出点前           机构变程         申请人自备         申请人自备         必要         元         開作1         上增生子会           中中人民共和国政務会分で         政府部行権         公安和关         必要         和         開作1         收取出点前                                                                                                    |
|                                                                                                    | 第金川県県         取用部/体         市场监管部         必要         样表下電         原件:1         吸取活動和           机构度程         申请人自备         申请人自备         必要         元         源日作:0         上传电子交           中年人民共和国成民身份证         政府訪行権         公安机关         必要         样表下量         原件:1         收取活動和                                                                                                    | 机构象段         申请人自备         申请人自备         必要         无         原件1         收取还用加<br>每0件=0         上作电子2           中华人民共和国政民身份证         政府部门报         公安轧关         必要         样表下载 =         原件1         收取还周加                                                                                                    | 村村名称         東原道備         東道道備         秋田の雪姓         村村天鶴         村村天鶴         坂田次二           人力資源服務外可申请表         中市人自島         申請人自島         申請人自島         中活人自動         市活         安吉丁盤         原件1         坂田江市           質出取用         政府設定         市活         中活人自動         中活人自動         保健         夏田市         上市电子2           質出取用         政府設定         百万         必要         デ         原件1         坂田北市           「秋田県         東京会         市活         公室         デ         原件1         坂田北市           「秋田県         中活人自動         必要         デ         原件1         坂田北市           「中市人民共和国国民会分注         政府設行株         公安和天         必要         用件1         坂田北市                                                                                                    |
|                                                                                                    | 営业(川県         政府部)/核         市场監督部         必要         样表下載         原件1         吸取活動和           机构象段         申请人自备         申请人自备         必要         長         間41-0         上传电子力           中华人民共和国家民身份证         助府部门核         公安轧关         必要         样表下載         原件1         收取活動和                                                                                                    |                                                                                                    | 村村名称     東源道道 東道道道道 村村が開始 村村子鶴                                                                                                    |
| 中中人民共和国協民時分話 数用部門接 公室和美 必要 样表子載 用件1 収取活用を<br>数目114 0 上地电子支                                                                                                    | 第上以前                                                                                                    | 机构章程 申请人自备 申请人自备 必要 天 原件:1 收取纸纸包<br>复印件:0 上传电子3                                                                                                    | 村利名称         米原菜道<br>前         米原菜道<br>前         米原菜道<br>前         秋和必要性<br>前         村利天型         秋田必要性         村利天型         秋田少式           人力资源服务冷可申请表         申请人自告         申请人自告         必要         空质下板 ±<br>村業下量 ±         原件1         欧田近市         上市电子只           营业队用         契         助用10         申请人自告         必要         早         原件1         欧田和小         上市电子只           机构享程         申请人自告         申请人自告         必要         天         費印作の         上市电子只                                                                                                    |
| 中华人民共和国席民身份证 政府部门核 公安机关 必要 样表下载 单原件目 收取运用和                                                                                                    | 第240時         取用部门株         市场监管部         必要         样成下量         原件1         依取道所利           机构素段         申请人自备         申请人自备         必要         美         原件1         收取任务2           机构素段         申请人自备         申请人自备         必要         天         原件1         收取任务2                                                                                                    | 机构重投 申请人自备 申请人自备 必要 天 原件1 收取活用时<br>算印件-0 上指电子3                                                                                                    | 材料名称         東原菜道         東原菜道         東原菜道         材料必要性         材料下載         材料类型         收取方式           人力资源服务符可申请表         申请人自备         申请人自备         必要         空震下载 ±         第件:1         收取方式           常业队网         政府卸行権         市场监管部         必要         学者:1         数印作0         上传电子2           机构实程         申请人自备         必要         学者:1         以取活质和         正传电子2                                                                                                    |
| <b>氯印件-0</b> 上传电子3                                                                                                    | 雪宏UUNA<br>数<br>机构変程 申请人自备 申请人自备 必要 天 原件1 改取活派和                                                                                                    | 机构束柱 申请人自备 必要 无 原件:1 收取结局的                                                                                                    | 村村名称         東源環道         東源環道         東源環道         村村必面性         村村先期         成期方式           人力資源服务作可申请表         申请人自备         申请人自备         申求人自备         中求人自备         「日本         「日本 </td                                                                                                    |
| 16.75.原稿 申请人回答 必要 え 原作引 仮取活用を<br>取得人回答 (第十二) (取用活用)                                                                                                    | 第金四期 政府部门核 市场监管部 必要 伴義下職 二 原件1 依取活所を<br>支 门 2 2014 2014 2014 2014 2014 2014 2014 20                                                                                                    |                                                                                                    | 村村名称         東原環道         東原環道         秋田の愛生         村村天振         村村長型         改取力式           人力回波電券沙可申请表         申请人自备         申请人自备         必要         空商下転 二         備件 1         改取立式           方立因源電券沙可申请表         即請人自备         申请人自备         必要         空商下転 二         備件 1         达取正式           营业以降         政府第四/指         市協監管師         必要         特徴干量 二         原件 1         达取正式           管理時令         支         四         特徴干量 二         原件 1         达取正式                                                                                                    |
| 机构束控 申请人自备 中语人自备 必要 天 简件:1 收取活用和                                                                                                    | 第金机器 次府部门林 市场监管部 必要 样表下載 原件:1 依取纸质料<br>文 「「 年時低子当                                                                                                    |                                                                                                    | 村科名称         東原菜園         東原菜園         東原菜園         村村の御性         村村下載         村村夫型         改取方式           人力音源服务冷可申请表         申请人自备         申请人自备         必要         空素下載 :         第件:1         收取出货机           営业以限         政府部门格         市店監督部         必要         採査下載 ::         原件:1         收取出货用           営业以限         政府部门格         市店監督部         必要         採査下載 ::         原件:1         收取出货用                                                                                                    |
| 机构变程 申请人自备 申请人自备 必要 无 原件:1 收取结原列                                                                                                    | 第金UM 取用部门核 市场监督部 必要 件表下電 単件1 依取结局和<br>发口「 互相供与 上传电子 2                                                                                                    |                                                                                                    | 材料名称         東原葉道         東原葉道         東原葉道         材料必要性         材料下載         材料类型         收取方式           人力改運服务作可申请表         申请人自备         申请人自备         必要         空表下載 = 第件1         收取法员利           営业以際         政府部门構         申请监管部         必要         貸用作 = 1         比例电子支           営业以際         政府部门構         市協監管部         必要         詳細子書         原件1         收取法员利                                                                                                    |
|                                                                                                    | 第24月期   欧府部门株 市场监管部 必要   件画下載 = 用件i   欧田語用本<br>第 □                                                                                                    |                                                                                                    | 材料名称         東原菜園         東原菜園         東原菜園         村田の雪性         村村天梨         牧田方式           人力资源服务许可申请表         申请人自备         申请人自备         必要         空西下載 上         原件:1         收取法派书           営业执照         規約         政府         一         中请人自备         必要         空雨下載 上         原件:1         收取法派书           営业执照         規約         政府         一         1         以取法派书         月前日:0         上作电子2                                                                                                    |
|                                                                                                    | 第点机器 政府部门核 市场监管部 必要 样表下截 = 原件:1 依取结菌和                                                                                                    | 双 门 复印件-0 上传电子支                                                                                                    |                                                                                                    |
| え ロ 知知件の 上件电子支                                                                                                    | 「「「「「「「「」」」」」「「「「「」」」」」「「「」」」」「「」」」「「                                                                                                    | 发 口 复印件:0 上传电子3                                                                                                    |                                                                                                    |
| え 「「 「 「 「 」」」の「 」」についていた。                                                                                                    | 「営业現現 政府部门核 市场监管部 必要 样表下載 三 原件」」 收取透照和                                                                                                    | 发 II 复印件-0 上传电子支                                                                                                    |                                                                                                    |
| 友 11 変に持っ0 上作电子2<br>あたとの数 中語人の条 小菜人の条 公園 子 前社 (た田田平)                                                                                                    | 第些訊明 政府部门核 市场监管部 必要 样质下载 = 単件1 收取活质和                                                                                                    | 友 [1] 夏山中の 上传电子及                                                                                                    | 材料名称         東原環道         米源環道後         材料必要性         材料下稿         材料类型         收取方式           人力资源服务许可申请表         申请人自备         申请人自备         必要         宣告工載         酒件・1         收取活前时           营业执照         政府語(7株         市场监管部         必要         資素下載         酒件・1         收取活前时                                                                                                    |
|                                                                                                    | 第24月期 取用部门株 市场监管部 必要 件表下載 三 原件1 (收取活用を<br>第111-10-10-10-10-10-10-10-10-10-10-10-10-                                                                                                    | A TANK A TANK A                                                                                                    |                                                                                                    |
| 机构章程 申请人自由 申请人自由 必要 无 原件:1 收取结图和                                                                                                    | 第金UAR 政府部门核 市场监督部 必要 件表下载 単同件1 依取结局を<br>发印件の 上传电子力                                                                                                    |                                                                                                    | 材料名称         東原菜舗         東原菜舗         東原菜舗         村和少妻性         村利丁載         材利类型         收取方式           人力资源服务冷可申请表         申请人自备         申请人自备         必要         空西下載 - 注         前件:1         收取方式           営业以降         政府設订補         申请人自备         必要         空西下載 - 注         前件:1         收取活成市           営业以降         政府計測         市场监管部         必要         样表下電 - 算印件:0         上传电子支                                                                                                    |
| 机作業程 申请人自备 申请人自备 必要 天 原件:1 收取活用                                                                                                    | 開金(以前 設み)部に7株 門は高量管部 必要 伴孫子竜 美間中1.1 後辺は気中<br>友 门                                                                                                    |                                                                                                    | 村科名称         東原東道<br>前         東原東道<br>前         東原東道<br>前         村和学園性<br>前         村利学祖<br>空査下載         村利美型         改取方式           人力资源服务符可申请表         申请人自备         申请人自备         必要         空査下載         原件:1         收取法所有           営业民間         政府部门株         市场监管部         必要         貸款下載         累印作:0         比損电子点           営业民間         政府部门株         市场监管部         必要         样素下電         累印作:0         比損电子点                                                                                                    |
| 机构章程 申请人自备 申请人自备 必要 天 酒件1 收取纸面料<br>重印件9 上号电子3                                                                                                    | 「新金田川市 (株式10年) (11日本) (11日本) (111日本) (111日本) (111日本) (111日本) (111日本) (111日本) (111日本) (111日本) (111日本) (111日本) (111日本) (111日本) (111日本) (111日本) (111日本) (111日本) (111日本) (111日本) (111日本) (111日本) (111日本) (11104) (11104) (1                                                                                                    |                                                                                                    | 村村名称                                                                                                    |
| TUALER TRADE OF A BUT SAARD                                                                                                    | 第业ULM 世界部门核 市场监管部 必要 (样表下載 二 際件1) 依取活所和<br>文 门 単本人の条 小原 デ 開社1 依取活所和<br>10.15年初 - 10.15年の - 10.15年の                                                                                                    | 机长弯刀 由诗人白条 由语人白条 丛面 平 南社 ( ) 次即任何和                                                                                                    | 村村名称         東原漢道<br>町         東原漢道<br>町         東原漢道<br>町         村和市要性         村利先型         秋田方           人力資源量券分可申请表         申请人自告         申请人自告         必要         空素下載 - 二         版件 1         改型広測           公司運搬分分可申请表         申请人自告         中诺人自告         必要         空素下載 - 二         版件 1         达型広測           営业以限         取用加引油(用         市活広告報         必要         特表下電 二         原件 1         达型広測           営业以限         取用加引油(用         「「」」」」         申请人自告         必要         年         第目 1         公司近常           営业以限         取用         「「」」」         申请人自告         必要         年         原件 1         达型低示面           資金以限         「」」         「」」         中市小可         小市市 1         上市电子可         上市电子可           利用         ● 資金         ● 資金         ● 第         ● 第         ● 第         ● 第         ● 第                                                                                                    |
| <b>氯印件</b> 1 上後電子 3                                                                                                    | 営业[L]県 (2015年年)<br>2015年)<br>2015年)<br>20                                                                                                    | 机构束程 申请人自备 申请人自备 必要 无 原件:1 收取组层和                                                                                                    | 村村名称         東源道道         東道道道道         村村の雪姓         村村子賞         村村先型         坂田次氏           人力资源服务外可申请表         申请人自告         申请人自告         申请人自告         中诺人自告         回言「書」」         原作1         坂田北県市           労生活用量         中诺人自告         中诺人自告         必要         空雪下載二         原作1         坂田北県市           労生活用量         東田小田子         丁目「百」         中国人自告         必要         二申由千方         上申电千方           代札学業校         申请人自告         申请人自告         必要         天         前年1         安田北市市                                                                                                    |
|                                                                                                    | 雪宏URR<br>数<br>- 低先業程<br>- 低先業程<br>- 低先業程<br>- 低先業程<br>- 低先業程<br>- 低売業<br>- 低売業<br>- 低売業<br>- 低売業<br>- 低売業<br>- 一一一一一一一一一一一一一一一一一一一一一一一一一一一一一一一一一一一                                                                                                    | 机传察程 申请人自备 申请人自会 必要 无 原共1 收取经常的                                                                                                    | 村科名称         未原果道         未原果道         非原果道         材料の塑性         村科 下載         村科类型         收取方式           人力资源服务符可申请表         申请人自备         申请人自备         必要         空西下載 - 二         原件:1         收取方式           費业执照         成分部/前行         市场监管部         必要         学西下載 - 二         原件:1         收取活质和           机构享程         政府         月         小市協管部         必要         評書         創印件:0         上作电子2           机构享程         申请人自备         申请人自备         必要         天         原件:1         收取任派的                                                                                                    |
|                                                                                                    | 雪宏URR<br>数<br>- 低先業程<br>- 低先業程<br>- 低先業程<br>- 低先業程<br>- 低先業程<br>- 低売業<br>- 低売業<br>- 低売業<br>- 低売業<br>- 低売業<br>- 一一一一一一一一一一一一一一一一一一一一一一一一一一一一一一一一一一一                                                                                                    | 机传察程 申请人自备 申请人自会 必要 无 原共1 收取经常的                                                                                                    | 材料名称         未原果道         米原果道         材料必要性         材料下载         材料类型         收取方式           人力资源服务符可申请表         申请人自备         申请人自备         必要         空西下载 - 第件:1         收取法派书           智业以照         政治         政力         「         小市山至安         原件:1         收取法派书           現业以照         政力         政力         「         小市山至安         原件:1         收取法派书           机构变成         政策                                                                                                    |
| 复印件-0 上传电子3                                                                                                    | 営业[L]県 (2015年年)<br>2015年)<br>1000000000000000000000000000000000000                                                                                                    | 机构束程 申请人自备 申请人自备 必要 无 原件:1 收取组层包                                                                                                    | 村村名称         東源道道         東源道道         東源道道         村村の雪姓         村村大型         坂東方式           人力资源服务许可申请表         中语人自動         申诺人自動         申诺人自動         中诺人自動         中诺人自動         安吉丁載二         原件1         坂東北浜市           留金以照照         安田川田川川         市活品等額         必要         空素丁載二         原件1         坂東北浜市           留金以照照         安田川田川川         市活品等額         必要         デ         原件1         坂東北浜市           現在10         安田川田川山         丁         市活品等額         必要         天         原件1         坂田北市           机化定和         東洋八白香         安田         天         原件1         坂田北市         上市电子支                                                                                                    |
| 10月2月25日 単連人目音 単連人目音 必要 た 調用1 収取出還を<br>10月2日 - 10月2日 - 10月21 - 1011 - 1011 - 1                                                                                                    | 第金四期 政府部门核 市场监管部 必要 伴義下職 二 原件1 依取活所を<br>支 门 2 2014 2014 2014 2014 2014 2014 2014 20                                                                                                    |                                                                                                    | 村村名称         東原環道         東原環道県         村和子敷         村利克型         改取方式           人力資源優勢中可申请表         申请人自备         申请人自备         必要         空音下板 -<br>村会下板 -<br>村会下板 -<br>和田子         原件1         改取正式和<br>日本市中子           営业以県         設計部门所         市法监督部         必要         早春平星 -<br>東印卡0         上市电子2           空中中         支         四十四         中国         中国         第年1         改取正式和<br>上市电子2                                                                                                    |
| 机构直接 申请人自备 申请人自备 必要 无 原件:1 收取抵偿和                                                                                                    | 第金田県 政府部门市 市場監督部 必要 (中西下電 三 原件)1 改取活動を<br>及 □ 第金田件の 上作电子文                                                                                                    |                                                                                                    | 村村名称         東原葉道         米原葉道道         米原葉道道         村村の男性         村村下載         村村売型         收取方式           人力资源服务行可申请表         申请人自备         申请人自备         必要         空西下載 - 二         原件:1         收取活素           保止抗期         政府部门指         申请人自备         必要         空西下載 - 二         原件:1         收取活素も           保止抗期         政府部门指         市场监管部         必要         採表下載 - 二         原件:1         收取活素も           開业         友         月         人力         日         小田子子子         日         一                                                                                                    |
| Macross         Macross         Macross <t< td=""><th>THE REPORT OF A DECISION OF A DECISIONO OF A</th><td></td><td>村村名称     東原東道 東原東道現 村村必要性 村村下鶴 村村虎型 改造方式     市     市     市     市     大力音源服务庁可申请表 申请人自备 申求人自备 学 四素下載 二 面件1 改型化质和     田田町中山 上作用于2     田田町中山 に用用する</td></t<>                                                                                                    | THE REPORT OF A DECISION OF A DECISIONO OF A                                                                                                    |                                                                                                    | 村村名称     東原東道 東原東道現 村村必要性 村村下鶴 村村虎型 改造方式     市     市     市     市     大力音源服务庁可申请表 申请人自备 申求人自备 学 四素下載 二 面件1 改型化质和     田田町中山 上作用于2     田田町中山 に用用する                                                                                                    |
| 祥義下戦 友介語(7株 作法論)第部 必要 祥義下戦 東中山 次部成長の                                                                                                    |                                                                                                    | 商業規則<br>取用部门検 市场協覧部 必要 样あ下数 主 原件1 (必須活用を                                                                                                    | 村科名称     東原葉道 来源葉道道:      米原葉道道:                                                                                                    |
|                                                                                                    |                                                                                                    |                                                                                                    | 村科名称 東原原道 東原原道说 村科必要性 村科下载 村科类型 收取方式                                                                                                    |
| 村科名称 東原東道 来源東道说 材料必要性 村科下稿 材料类型 收取方式<br>町                                                                                                    | 人力资源服务许可申请表 中语人自备 中语人自备 中语人自备 学家 空燕下號 主 原件-1 收取结而时<br>经表下数 主 原件-1 收取结而时                                                                                                    | 人力資源服务许可申请表         申请人自备         申请人自备         必要         空表下載 : 原件:1         收取纸质积           祥表下載 :         复印件:0         上传电子3                                                                                                    |                                                                                                    |
|                                                                                                    | 材料名称         東原道道         非確認道道         材料必要性         材料子板         材料皮型         收加方式           人力资源服务沙可申请表         申请人自备         申请人自备         必要         公式完工         素例11         收加方式                                                                                                    | 村村名称         東原環境         東原環境         林村必要性         村村天都         村村美型         收取方式           人力資源服务作可申请表         申请人自备         申请人自备         必要         空燕下載 - 二         原件 1         收取结点和                                                                                                    | 資料料                                                                                                    |